## **Installation Guide**

HP 9000 rp3410 and HP 9000 rp3440

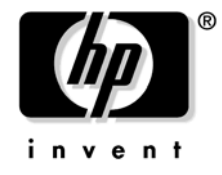

Manufacturing Part Number: A7137-96001 Sixth Edition April 2005

U.S.A.

© Copyright 2004-2005 Hewlett-Packard Development Company, L.P.

## **Legal Notices**

Copyright Notices. © Copyright 2004-2005 Hewlett-Packard Development Company, L.P.

The information contained herein is subject to change without notice.

The only warranties for HP products and services are set forth in the express warranty statements accompanying such products and services. Nothing herein should be construed as constituting an additional warranty. HP shall not be liable for technical or editorial errors or omissions contained herein.

## 1. Server Overview and Unpacking

| Server Overview                                             | 11 |
|-------------------------------------------------------------|----|
| Unpacking the Server                                        | 13 |
| Unpacking a Non-Racked Server                               | 13 |
| Installing the HP Server into a Rack                        | 14 |
| Converting Server to Rack from Tower and to Tower from Rack | 14 |

## 2. Installing and Configuring

| Safety Information                                      | 15 |  |  |  |
|---------------------------------------------------------|----|--|--|--|
| Service Tools Required                                  | 16 |  |  |  |
| Control Panel                                           | 17 |  |  |  |
| Additional Controls and Indicators                      | 20 |  |  |  |
| Hard Disk Drive Indicators                              | 20 |  |  |  |
| Optional Removable Media Drive                          | 21 |  |  |  |
| Rear Panel                                              | 22 |  |  |  |
| 10/100/1000 Base-T Ethernet LAN Connector               | 23 |  |  |  |
| iLO Manageability Card LAN LEDs                         | 24 |  |  |  |
| Removing and Replacing System Covers and Bezels         | 25 |  |  |  |
| Rack-Mount System                                       | 25 |  |  |  |
| Tower Configuration                                     | 30 |  |  |  |
| Installing Internal Hard Disk Drives                    | 36 |  |  |  |
| Installing a DVD-ROM Drive                              | 39 |  |  |  |
| Installing the DVD-ROM Drive                            | 40 |  |  |  |
| Removing and Replacing Airflow Guides                   | 41 |  |  |  |
| Removing and Replacing the Memory Airflow Guide         | 41 |  |  |  |
| Removing and Replacing the Processor Airflow Guide 42   |    |  |  |  |
| Installing Additional System Memory                     | 48 |  |  |  |
| Supported DIMM Sizes                                    | 49 |  |  |  |
| Installing System Memory                                | 50 |  |  |  |
| Removing and Replacing the PCI Card Cage                | 53 |  |  |  |
| Removing the PCI Card Cage                              | 53 |  |  |  |
| Replacing the PCI Card Cage                             | 54 |  |  |  |
| Installing PCI Cards                                    | 55 |  |  |  |
| Installing a PCI Card                                   | 55 |  |  |  |
| Installing an Additional Power Supply                   | 57 |  |  |  |
| Installing an Additional Processor Module               | 59 |  |  |  |
| Replacing the System Battery                            | 68 |  |  |  |
| Battery Notice                                          |    |  |  |  |
| Replacing the System Battery                            | 69 |  |  |  |
| Configuring the HP 9000 rp3410 or HP 9000 rp3440 Server | 70 |  |  |  |

## 3. Troubleshooting

| Information to Collect Before You Contact Support | 1        |
|---------------------------------------------------|----------|
| Troubleshooting Methodology                       | <b>2</b> |
| Using the Front Panel Power Button                | <b>2</b> |
| Troubleshooting Using LEDs                        | 4        |

## Contents

| Power and System LEDs | . 74 |
|-----------------------|------|
| LAN LEDs              | . 75 |
| Where to Get Help     | . 77 |
| Online Support        | . 77 |
| Phone Support.        | . 77 |

## 4. Cable Connections

| AC Input Power                                       | 79 |
|------------------------------------------------------|----|
| Core I/O Connections                                 | 80 |
| Management Processor (MP)                            | 81 |
| Configuring the MP LAN Port IP Address               | 82 |
| Accessing the Management Processor                   | 83 |
| Configuring the Management Processor LAN Information | 85 |
| MP Command Reference                                 | 88 |
| Booting the Server                                   | 90 |
|                                                      |    |
| ndex                                                 | 91 |

## Figures

| Figure 1-1. HP 9000 rp3410 and HP 9000 rp3440 Server (front view)                    | 11        |
|--------------------------------------------------------------------------------------|-----------|
| Figure 1-2. HP 9000 rp3410 and HP 9000 rp3440 Server (front view with bezel removed) | 11        |
| Figure 1-3. HP 9000 rp3410 and HP 9000 rp3440 Server (rear view)                     | 12        |
| Figure 1-4. HP 9000 rp3410 and HP 9000 rp3440 Server (tower version)                 | 12        |
| Figure 2-1. Front View                                                               | 17        |
| Figure 2-2. Control Panel.                                                           | 17        |
| Figure 2-3. Hard Disk Drive LED Indicators                                           | 20        |
| Figure 2-4. DVD–ROM or CD-RW/DVD-ROM LED Indicators                                  | 21        |
| Figure 2-5. Rear View                                                                | 22        |
| Figure 2-6. 10/100/1000 Base-T Ethernet LAN Connector LEDs                           | 23        |
| Figure 2-7. iLO Manageability Card LAN LEDs                                          | <b>24</b> |
| Figure 2-8. Release the Rack Latches                                                 | 26        |
| Figure 2-9. Removing and Replacing the Metal Cover                                   | 27        |
| Figure 2-10. Aligning the Metal Cover                                                | 28        |
| Figure 2-11. Closing the Metal Cover                                                 | 28        |
| Figure 2-12. Front Bezel Retaining Clip                                              | 29        |
| Figure 2-13. Replacing the Front Bezel                                               | 30        |
| Figure 2-14. Removing the Plastic Cover                                              | 31        |
| Figure 2-15. Removing the Metal Cover                                                | 31        |
| Figure 2-16. Metal Cover Alignment Mark                                              | 32        |
| Figure 2-17. Replacing the Metal Cover                                               | 33        |
| Figure 2-18. Replacing the Plastic Cover                                             | 33        |
| Figure 2-19. Front Bezel                                                             | 34        |
| Figure 2-20. Aligning the Tower Front Bezel                                          | 35        |
| Figure 2-21. Front View of the HP 9000 rp3410/HP 9000 rp3440 Server                  | 36        |
| Figure 2-22. Filler Removal from Slot 1                                              | 37        |
| Figure 2-23. Disk Drive Installation in Slot 3                                       | 37        |
| Figure 2-24. Hard Drive Lock                                                         | 38        |
| Figure 2-25. DVD-ROM Drive Installation                                              | 39        |
| Figure 2-26. Airflow Guides Locations                                                | 41        |
| Figure 2-27. Removing the Memory Airflow Guide                                       | 42        |
| Figure 2-28. Removing the Processor Airflow Guide                                    | 43        |
| Figure 2-29. Removing Fans 1A and 1B.                                                | 44        |
| Figure 2-30. Open the Release Clip                                                   | 45        |
| Figure 2-31. Remove the Front Portion of the Processor Airflow Guide                 | 46        |
| Figure 2-32. Routing the Turbofan Power Cables through Heatsink Posts                | 47        |
| Figure 2-33. DIMM Slot Identification                                                | 49        |
| Figure 2-34. Inserting DIMM into Connector                                           | 52        |
| Figure 2-35. Removing the PCI Card Cage                                              | 53        |
| Figure 2-36. Removing the PCI Card Cage Cover                                        | 54        |
| Figure 2-37. Installing a PCI Card                                                   | 56        |
| Figure 2-38. Removing the Power Supply Filler Panel                                  | 57        |
| Figure 2-39. Replacing the Power Supply                                              | 58        |

## Figures

| Figure 2-40. 1                 | Unlocking the Dual Processor Module Locking Mechanism    | 60 |  |  |
|--------------------------------|----------------------------------------------------------|----|--|--|
| Figure 2-41.                   | Aligning the Processor Module                            | 61 |  |  |
| Figure 2-42. 1                 | Locking the Dual Processor Module in Place               | 62 |  |  |
| Figure 2-43.                   | Slide the Sequencing Retainer Plate                      | 62 |  |  |
| Figure 2-44.                   | Secure the Captive Screws                                | 63 |  |  |
| Figure 2-45. 1                 | Power Module Shims                                       | 63 |  |  |
| Figure 2-46.                   | Aligning the Processor Module Power Pod                  | 64 |  |  |
| Figure 2-47. 1                 | Install the Processor Module Power Pod Mounting Screws   | 65 |  |  |
| Figure 2-48.                   | Connecting the Power Pod Cable                           | 66 |  |  |
| Figure 2-49. 1                 | Routing the Turbofan Power Cables through Heatsink Posts | 67 |  |  |
| Figure 2-50. R                 | Replacing the System Battery                             | 68 |  |  |
| Figure 3-1. Control Panel LEDs |                                                          |    |  |  |
| Figure 4-1. Hl                 | P 9000 rp3410 and HP 9000 rp3440 Server (rear view)      | 79 |  |  |

## Preface

This preface contains the following sections:

- Intended Audience
- What's New?
- Notational Conventions
- Reader Comments and Feedback
- Related Information
- Printing History

## **Intended Audience**

This document is intended to provide technical product and support information for authorized service providers, customer system administrators, and HP support personnel.

## What's New?

The layout of this document was changed to improve usability.

## **Notational Conventions**

The following notational conventions are used in this publication.

| WARNING A warning lists requirements that you must meet to avoid personal injury.                                 |                                                                                                    |  |
|----------------------------------------------------------------------------------------------------|----------------------------------------------------------------------------------------------------|--|
|                                                                                                    |                                                                                                    |  |
| <b>CAUTION</b> A caution provides information required to avoid losing data or avoid losing system functionality. |                                                                                                    |  |
|                                                                                                    |                                                                                                    |  |
| NOTE                                                                                                    | A note highlights useful information such as restrictions, recommendations, or important details about HP product features. |  |
| • Comman                                                                                                    | ds and options are represented using this font.                                                                             |  |
| • Text that you type exactly as shown is represented using this font.                                             |                                                                                                    |  |
| • Text t                                                                                                    | o be replaced with text that you supply is represented using this font.                                                     |  |
| Exampl<br>"Enter 1                                                                                                | e:<br>the ls -1 <i>filename</i> command" means you must replace <i>filename</i> with your own text.                         |  |

• Keyboard keys and graphical interface items (such as buttons, tabs, and menu items) are represented using this font.

Examples: The  ${\sf Control}$  key, the  ${\sf OK}$  button, the  ${\sf General}$  tab, the  ${\sf Options}$  menu.

• Menu —> Submenu represents a menu selection you can perform.

Example:

"Select the Partition —> Create Partition action" means you must select the Create Partition menu item from the Partition menu.

• Example screen output is represented using this font.

## **Reader Comments and Feedback**

HP welcomes your feedback on this publication. Please address your comments to **edit@presskit.rsn.hp.com** and note that you will not receive an immediate reply. All comments are appreciated.

## **Related Information**

You can find other information on HP server hardware management, Microsoft® Windows®, and diagnostic support tools in the following publications.

## Web Site for HP Technical Documentation: http://docs.hp.com

The main Web site for HP technical documentation is http://docs.hp.com, which has complete information available for free.

## Server Hardware Information: http://docs.hp.com/hpux/hw/

The http://docs.hp.com/hpux/hw/ Web site is the systems hardware portion of the docs.hp.com and provides HP nPartition server hardware management details, including site preparation, installation, and more.

#### Windows Operating System Information

You can find information about administration of the Microsoft® Windows® operating system at the following Web sites, among others:

- http://docs.hp.com/windows\_nt/
- http://www.microsoft.com/technet/

#### **Diagnostics and Event Monitoring: Hardware Support Tools**

Complete information about HP's hardware support tools, including online and offline diagnostics and event monitoring tools, is at the http://docs.hp.com/hpux/diag/ Web site. This site has manuals, tutorials, FAQs, and other reference material.

## Web Site for HP Technical Support: http://us-support2.external.hp.com

HP's IT resource center Web site at http://us-support2.external.hp.com/ provides comprehensive support information for IT professionals on a wide variety of topics, including software, hardware, and networking.

#### Books about HP-UX Published by Prentice Hall

The http://www.hp.com/hpbooks/ Web site lists the HP books that Prentice Hall currently publishes, such as HP-UX books including:

- HP-UX 11i System Administration Handbook http://www.hp.com/hpbooks/prentice/ptr\_0130600814.html
- HP-UX Virtual Partitions http://www.hp.com/hpbooks/prentice/ptr\_0130352128.html

HP Books are available worldwide through bookstores, online booksellers, and office and computer stores.

## **Printing History**

The Printing History below identifies the edition dates of this manual. Updates are made to this publication on an unscheduled, *as needed*, basis. The updates will consist of a complete replacement manual and pertinent on-line or CD-ROM documentation.

| Fifth Edition | <br>July 2004  |
|---------------|----------------|
| Sixth Edition | <br>April 2005 |

## **1** Server Overview and Unpacking

### **Server Overview**

The HP 9000 rp3410 server is a 1-way or 2-way, rack- or tower-mount server. Similarly, the HP 9000 rp3440 server is a 1-way, 2-way or 4-way, rack- or tower-mount server. Both of these servers are based on the PA-RISC processor family architecture. The HP server accommodates up to 12 DIMMs and internal peripherals including disks and DVD-ROM. Its high availability features include hot-swap power supplies and hot-plug disk drives. The supported operating system is HP-UX 11i v1 (and newer HP-UX versions that support PA-RISC systems).

#### Figure 1-1 HP 9000 rp3410 and HP 9000 rp3440 Server (front view)

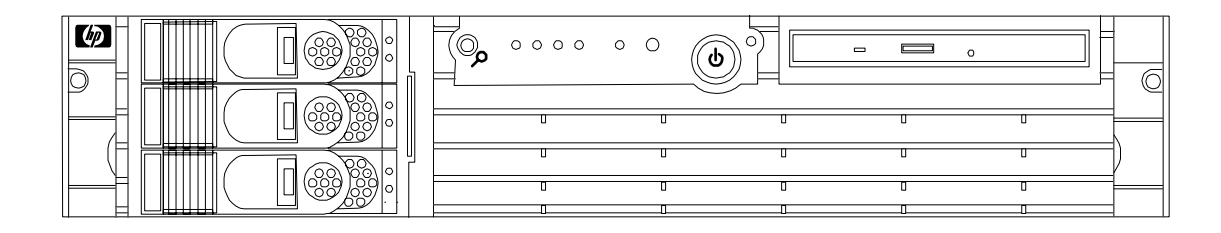

## Figure 1-2HP 9000 rp3410 and HP 9000 rp3440 Server (front view with bezel<br/>removed)

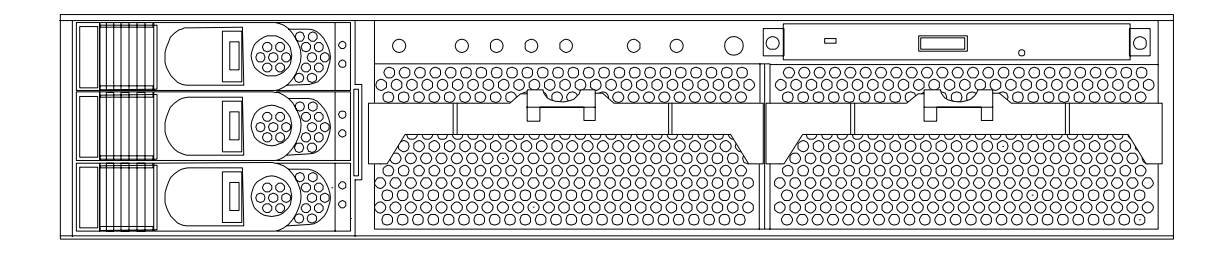

### Figure 1-3 HP 9000 rp3410 and HP 9000 rp3440 Server (rear view)

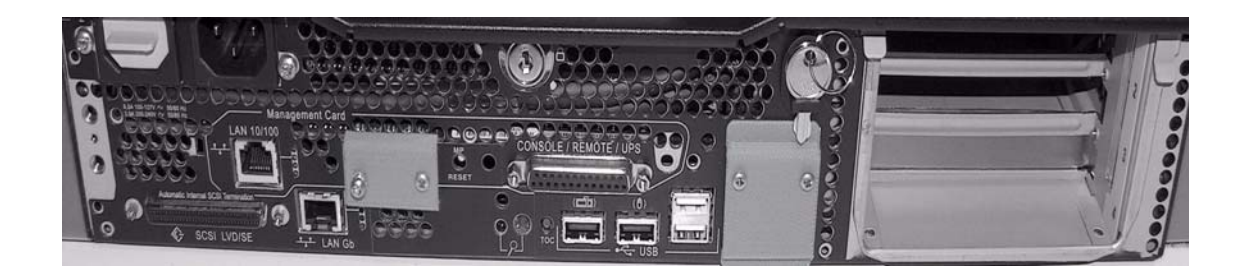

Figure 1-4 HP 9000 rp3410 and HP 9000 rp3440 Server (tower version)

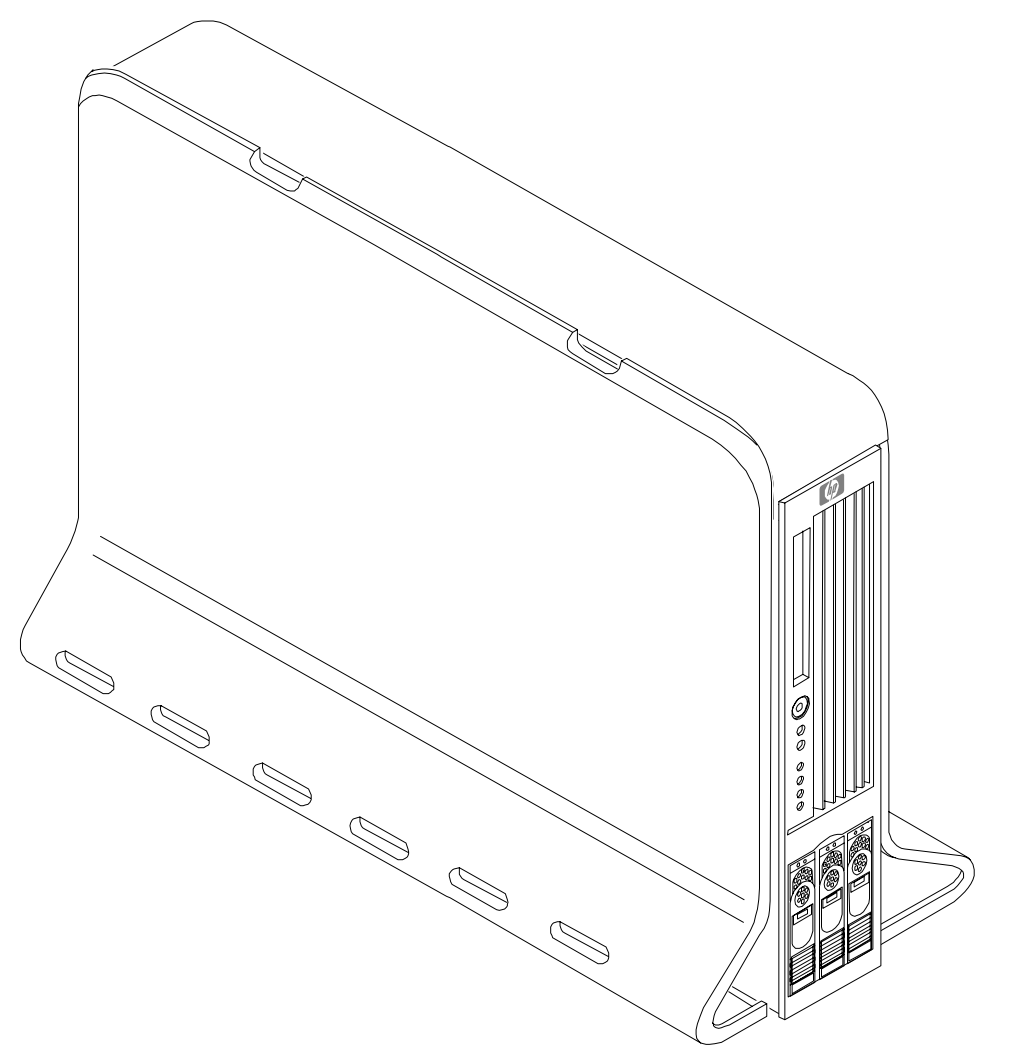

## **Unpacking the Server**

HP shipping containers protect their contents under normal shipping conditions. After the equipment arrives, carefully inspect each carton for signs of shipping damage. A tilt indicator is installed on each carton shipped. The beads in the indicator will roll to the upper position if the container has been tilted to an angle that could cause equipment damage. The tilt indicator itself will have two windows and each window under normal conditions will show four beads present. If a carton has been mishandled, accidentally dropped, or knocked against something, the tilt indicator will indicate missing beads. If damage is found, document the damage with photographs and contact the transport carrier immediately.

If the equipment has any damage, you must obtain a damage claim form from the shipping representative. You must complete the form and return it to the shipping representative.

#### **Unpacking a Non-Racked Server**

**NOTE** HP recommends the use of a lifter, such as a RonI Company model 17000 SP 400 lifting device, when moving a non-racked system.

#### Unloading with a Lifter

To unload the server from the pallet using a lifter, perform the following steps:

# WARNING Use caution when using a lifter. Because of the weight of the HP 9000 rp3410 or HP 9000 rp3440 server, the server must be centered on the lifter forks before raising it off the pallet to avoid injury.

- **Step 1.** Follow the instructions on the outside of the server packaging to remove the banding and carton top from the server pallet.
- Step 2. Remove all cartons from the pallet, leaving only the server.
- **Step 3.** Lower the cardboard from the side on which the lifter will be inserted and slide the server as close as possible to the edge of the pallet.
- **Step 4.** Break off any foam packaging which could prevent the lifter from being fully inserted under the server. Do not remove the foam packaging from the corners of the system. This foam is required to elevate the system and allow the forks of the lifter to be placed under the server.
- Step 5. Insert the lifter forks under the server.
- **Step 6.** Carefully roll the lift forward until it is fully positioned against the side of the server.
- **Step 7.** Slowly raise the server off the pallet until it clears the pallet cushions.
- **Step 8.** Carefully roll the lifter and server away from the pallet. Do not raise the server any higher than necessary when moving it over to the rack.

### Installing the HP Server into a Rack

#### **HP Rack**

All HP 9000 rp3410 and HP 9000 rp3440 servers that are to be installed into racks are shipped with equipment mounting slides. With every set of slides comes an installation guide: *Installation Guide, Mid-Weight Slide Kit, 5065-7291*. Follow the steps in this installation guide to determine where and how to place the server into the rack.

#### **Non-HP Rack**

There is a guide for evaluating the installation of HP equipment in non-HP racks. This document should be utilized when there is a need to evaluate and qualify whether any HP equipment can be installed, maintained, and serviced in a non-HP rack.

The guide is located on the Web at http://www.hp.com/racksolutions.

Once there, select "mounting information" from the menu on the left side, then select the guide titled *Mounting in Non-HP Racks*.

#### Converting Server to Rack from Tower and to Tower from Rack

If you wish to change your rack-mount HP server to a tower system or your tower system to a rack-mount, read and follow the instructions in: *Rack to Tower and Tower to Rack Conversion Guide*, A7136-96002.

## **2** Installing and Configuring

This chapter provides information on the controls and indicators of the HP server and instructions required for installing additional components and configuring the HP 9000 rp3410 or HP 9000 rp3440 server.

The following additional components may be added to the HP server:

- Internal hard disk drives
- DVD-ROM drive
- Memory DIMMs
- PCI cards
- Power supply
- Dual processor module

### **Safety Information**

This chapter describes installing additional or optional hardware to your HP 9000 rp3410 and HP 9000 rp3440 servers. Use care to prevent injury and equipment damage when performing these procedures. Voltages may be present within the server. Many assemblies are sensitive to damage by electrostatic discharge.

To ensure safe handling of components and to prevent injury to personnel, or damage to the HP server, adhere to the following procedures:

- If removing or installing a hot-swap or hot-plug item, follow the instructions provided in this guide
- If installing a hot-swap item when power is applied (fans are running), reinstall the server cover immediately to prevent overheating
- If installing an assembly that is not hot-swappable, disconnect the power cable(s) from the server external power connector(s)

WARNINGEnsure that the system is powered-down and all power sources have been<br/>disconnected from the server prior to removing or replacing a removable media<br/>drive.Voltages are present at various locations within the server whenever an AC<br/>power source is connected. This voltage is present even when the main power<br/>switch is in the off position.Failure to observe this warning could result in personal injury or damage to<br/>equipment.

- Do not wear loose clothing that may snag or catch on the server or on other items
- Do not wear clothing subject to static charge build-up, such as wool or synthetic materials
- If installing an internal assembly, wear an antistatic wrist strap and use a grounding mat, such as those included in the Electrically Conductive Field Service Grounding Kit (P/N 9300-1155)

• Handle accessory boards and components by the edges only. Do not touch any metal-edge connectors or any electrical components on accessory boards.

## Service Tools Required

Service of this product may require one or more of the following tools:

- Electrically Conductive Field Service Kit (P/N 9300-1155)
- 1/4 inch flat blade screwdriver
- ACX-15 Torx® screwdriver
- Special processor tool kit, (P/N 5069-5441)

## **Control Panel**

The control panel of the HP 9000 rp3410 or HP 9000 rp3440 server provides the controls and indicators commonly used for operation.

#### Figure 2-1 Front View

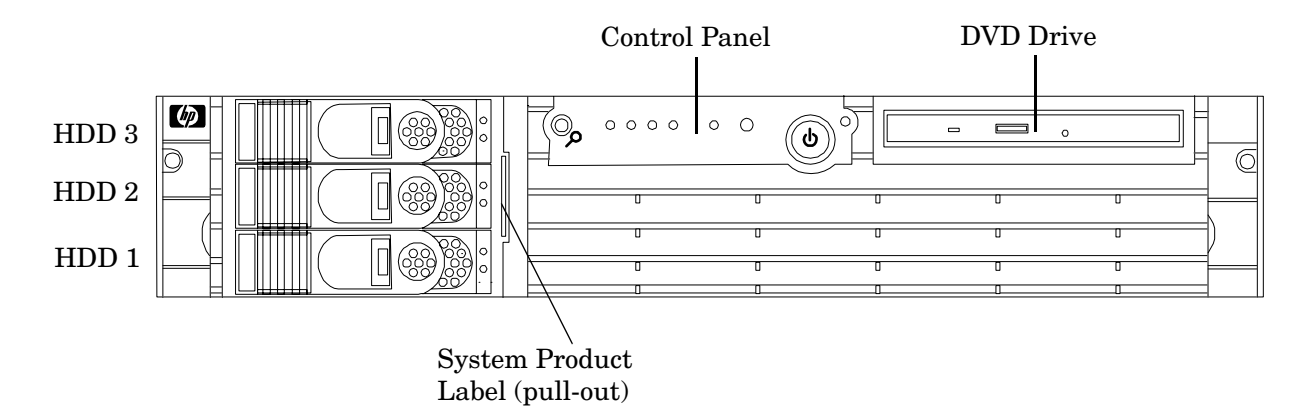

#### Figure 2-2 Control Panel

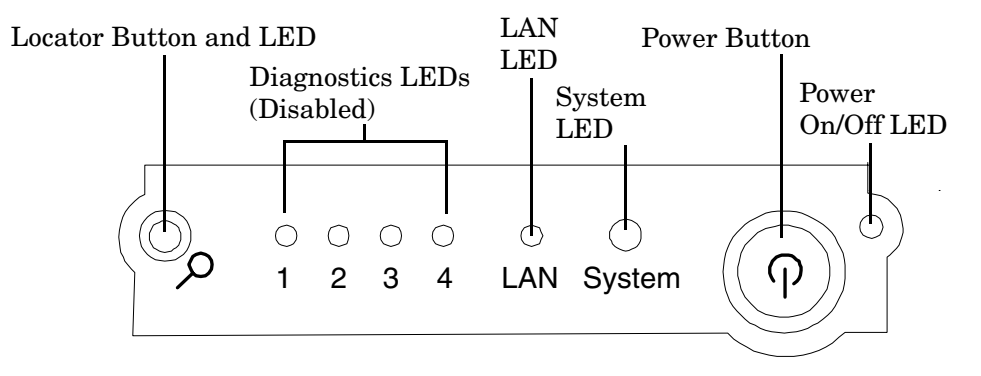

| Name                | Function                                                                                                    |  |  |
|---------------------|----------------------------------------------------------------------------------------------------|--|--|
| Power on/off<br>LED | The green power on/off LED is illuminated when the power is on                                                                                                    |  |  |
| Power button        | Controls the power supply (turns system power on or off) if power is available to the power supply. (Controls both power supplies if two are installed)                                                                                 |  |  |
|                     | If power is off but power is available to the power supplies, pressing the Power button:                                                                                                    |  |  |
|                     | Momentarily (less than 1 second) turns on the power supplies and applies power to server circuits                                                                                                    |  |  |
|                     | For more than 1 second and then released, has no effect                                                                                                    |  |  |
|                     | If power is on and the system is at initial system loader (ISL), pressing the Power button:                                                                                                    |  |  |
|                     | Momentarily (less than 1 second) has no effect                                                                                                    |  |  |
|                     | For more than 1 second, but less than 5 seconds—do not use. This selection initiates<br>e-buzzer functions that are not supported in the HP 9000 rp3410 and HP 9000 rp3440<br>servers                                                   |  |  |
|                     | For more than 5 seconds (and then released) causes an immediate and hard power down                                                                                                    |  |  |
|                     | If power is on and the system is at the boot console handler (BCH), pressing the Power button:                                                                                                    |  |  |
|                     | Momentarily (less than 1 second) causes an immediate and hard power down                                                                                                    |  |  |
|                     | For more than 1 second, but less than 5 seconds—do not use. This selection initiates<br>e-buzzer functions that are not supported in the HP 9000 rp3410 and HP 9000 rp3440<br>servers                                                   |  |  |
|                     | For more than 5 seconds (and then released) causes an immediate and hard power down                                                                                                    |  |  |
|                     | If power is on but the OS has been shut down, pressing the Power button:                                                                                                    |  |  |
|                     | Momentarily (less than 1 second) has no effect                                                                                                    |  |  |
|                     | For more than 1 second, but less than 5 seconds—do not use. This selection initiates<br>e-buzzer functions that are not supported in the HP 9000 rp3410 and HP 9000 rp3440<br>servers                                                   |  |  |
|                     | For more than 5 seconds (and then released) causes an immediate and hard power down                                                                                                    |  |  |
|                     | If the OS is running, pressing the Power button:                                                                                                    |  |  |
|                     | Momentarily (less than 1 second) has no effect                                                                                                    |  |  |
|                     | For more than 1 second, but less than 5 seconds—do not use. This selection initiates e-buzzer functions that are not supported in the HP 9000 rp3410 and HP 9000 rp3440 servers                                                         |  |  |
|                     | For more than 5 seconds (and then released) causes an immediate and hard power down                                                                                                    |  |  |
| System LED          | The System LED provides information about the system status. When operation is normal, the LED is green. When there is a system warning, the LED is flashing yellow. When there is a system fault, the LED is flashing red <sup>a</sup> |  |  |

### Table 2-1Control Panel LEDs and Switches

| Name                      | Function                                                                                                    |  |
|---------------------------|----------------------------------------------------------------------------------------------------|--|
| LAN LED                   | The LAN LED provides status information about the LAN interface. When the LAN LED is flashing, there is activity on the LAN                                                                                                    |  |
| Locator button<br>and LED | The locator button and LED are used to help locate this server within a rack of servers.<br>When the button is engaged, the blue LED illuminates and an additional blue LED on<br>the rear panel of the server illuminates. This function may be remotely activated. |  |

#### Table 2-1 Control Panel LEDs and Switches (Continued)

a. See the Troubleshooting chapter of this guide and refer to the *HP 9000 rp3410 and HP 9000 rp3440 Operations Guide* for details and information provided by the system LEDs.

## **Additional Controls and Indicators**

The HP 9000 rp3410 or HP 9000 rp3440 server can have up to three low-voltage differential (LVD), 3.5 inch form factor hard disk drives (HDDs) installed. These hard disk drives have LEDs that provide status and activity information.

### Hard Disk Drive Indicators

The hard disk drives have two LEDs per drive, as described below.

- Status LED—The drive status LED is not used on the HP 9000 rp3410 or HP 9000 rp3440 server.
- Activity LED—The Drive Activity LED is flashing green and indicates disk drive activity. This LED is directly controlled by the disk drive and turns on when a drive is accessed.

#### Figure 2-3 Hard Disk Drive LED Indicators

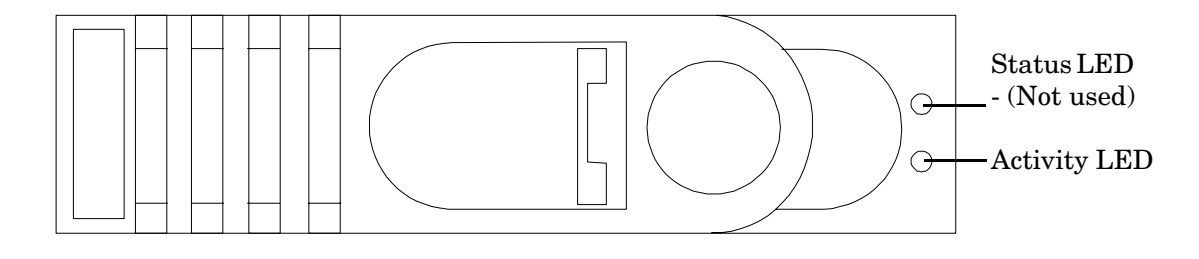

Table 2-2Hard Disk Drive LED Definitions

| LED          | Activity       | Description               |
|--------------|----------------|---------------------------|
| Status LED   | None           | Not used                  |
| Activity LED | Flashing green | Ready/scanning hard drive |

## **Optional Removable Media Drive**

The HP 9000 rp3410 or HP 9000 rp3440 server is delivered without a removable media drive. Either a DVD-ROM or CD-RW/DVD-ROM drive may be added. Each of these optional devices has one activity LED.

#### Figure 2-4 DVD-ROM or CD-RW/DVD-ROM LED Indicators

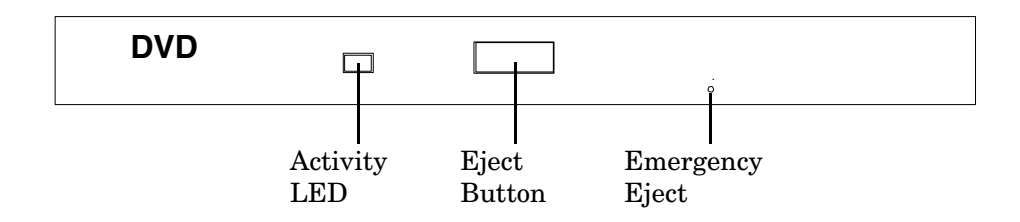

#### Table 2-3DVD Drive LED Definitions

| LED          | Activity       | Description     |
|--------------|----------------|-----------------|
| Activity LED | Flashing green | Drive is active |

## **Rear Panel**

The HP 9000 rp3410 or HP 9000 rp3440 server rear panel includes communication ports, I/O ports, AC power connector, locator LED, and button. Additional LEDs located on the rear panel of the HP 9000 rp3410 or HP 9000 rp3440 server signal the operational status of:

- 10/100/1000 base-T ethernet LAN port
- iLO manageability card LAN port

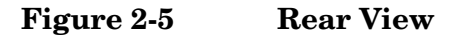

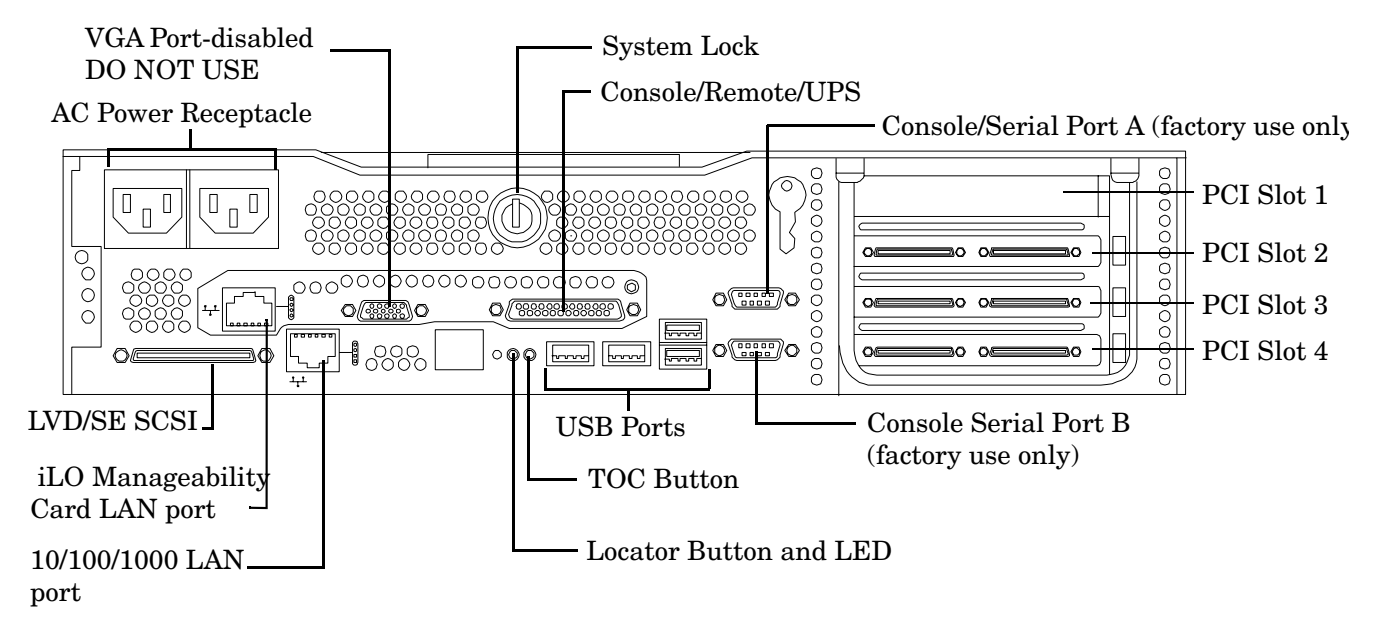

#### Table 2-4 Rear Panel Connectors and Switches

| Connector/Switch                              | Function                                                                                                    |
|-----------------------------------------------|----------------------------------------------------------------------------------------------------|
| AC power                                      | Primary power connection for the server                                                                                      |
| LVD/SE SCSI                                   | 68-pin, low-voltage differential, single-ended U160 SCSI. This connector provides external SCSI connection on SCSI Channel B |
| (1 GB) 10/100/1000<br>LAN                     | 10/100/1000 base-T ethernet LAN connector                                                                                    |
| Serial A (console) &<br>Serial B (do not use) | 9-pin male serial ports—factory use only                                                                                     |
| USB                                           | Four universal serial bus (USB 2.0) connectors                                                                               |
| TOC                                           | Transfer of control button. Halts all system processing and I/O activity and restarts the computer system                    |

| Connector/Switch                        | Function                                                                                                    |
|-----------------------------------------|----------------------------------------------------------------------------------------------------|
| Locator button and<br>LED               | The locator button and LED are used to help locate a server within a rack of servers. When the button is engaged, the blue LED illuminates and an additional blue LED on the front panel of the server illuminates. This function may be remotely activated |
| Video (not used)                        | 15-pin female video connector. DISABLED—DO NOT USE. To enable video capability you must obtain the supported A6150 video PCI card. Refer to the associated ReadMe, A6150-90001                                                                              |
| Console/remote/UPS                      | 25-pin female serial data bus connector for the iLO manageability card                                                                                                    |
| 10/100 iLO<br>manageability card<br>LAN | 10 MB/100 MB LAN connector for the iLO manageability card                                                                                                    |

#### Table 2-4 Rear Panel Connectors and Switches (Continued)

#### 10/100/1000 Base-T Ethernet LAN Connector

The rear panel 10/100/1000 base-T ethernet LAN connector has the following status and activity LEDs.

#### Figure 2-6 10/100/1000 Base-T Ethernet LAN Connector LEDs

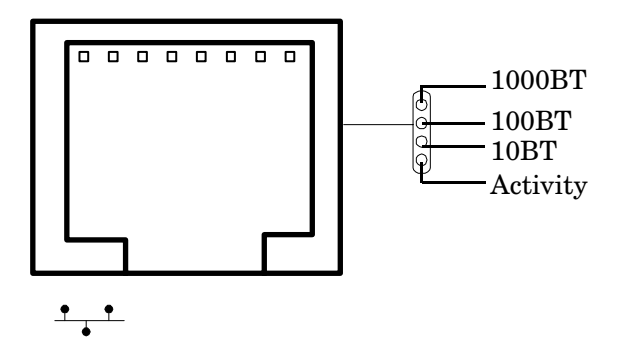

#### Table 2-510/100/1000 Base-T Ethernet LAN Connector LEDs

| LED      | Description                                                                                         |
|----------|----------------------------------------------------------------------------------------------------|
| 1000BT   | Blinking green, the 1000 MHz with ethernet protocol and twisted-pair wiring is enabled; off—no link |
| 100BT    | Blinking green, the 100 MHz with ethernet protocol and twisted-pair wiring is enabled; off—no link  |
| 10BT     | Blinking green, the 10 MHz with ethernet protocol and twisted-pair wiring is enabled; off—no link   |
| Activity | Blinking green, LAN activity                                                                        |

### iLO Manageability Card LAN LEDs

The iLO manageability card LAN uses an RJ-45 type connector. This connector has four LEDs that signal status and activity.

#### Figure 2-7 iLO Manageability Card LAN LEDs

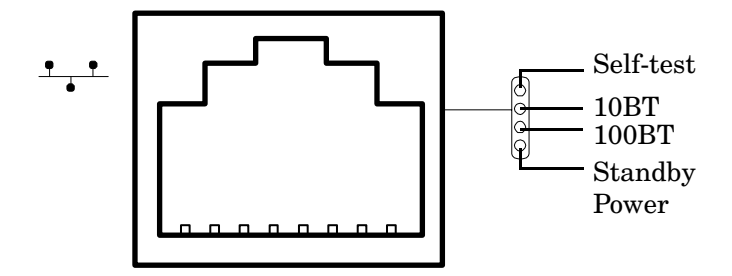

| Table 2-6 | iLO Manageability      | Card LAN LEDs |
|-----------|------------------------|---------------|
|           | in o highling cability |               |

| LAN LED          | Location        | Color          | State                         |
|------------------|-----------------|----------------|-------------------------------|
| Self-test        | Тор             | Yellow         | MP running self-test or error |
|                  |                 | Off            | MP has booted                 |
| 10BT             | 2nd from top    | Green          | 10BT link established         |
|                  |                 | Blinking green | 10BT activity                 |
|                  |                 | Off            | No link or 100BT link         |
| 100BT            | 2nd from bottom | Green          | 100BT link established        |
|                  |                 | Blinking green | 100BT activity                |
|                  |                 | Off            | No link or 10BT link          |
| Standby<br>Power | Bottom          | Green          | Standby power on              |
|                  |                 | Off            | Standby power off             |

## **Removing and Replacing System Covers and Bezels**

To upgrade, remove, or replace most system components, you must first remove the covers from the system chassis. This section explains how to remove and replace the covers for both rack and tower-mounted configurations.

#### WARNING Do not remove the system cover without first turning the system off and unplugging the power cord from the outlet or power protection device unless you are only replacing a hot-swappable fan. Always replace the cover before turning the system on.

#### **Rack-Mount System**

To access the internal components on a rack-mounted system, pull the system out onto the rail guides and remove the metal cover.

#### Accessing a Rack Mounted Server

The HP 9000 rp3410 and HP 9000 rp3440 servers are designed to be rack mounted. The following procedure explains how to gain access to a server that is mounted in an approved rack. For slide installation instructions, refer to the *Installation Guide*, *Mid-Weight Slide Kit*, *5065-7291*. This document can be accessed at: http://www.hp.com/racksolutions.

## WARNING Ensure that all anti-tip features (front and rear anti-tip feet installed; adequate ballast properly placed; and so on) are employed prior to extending the server.

#### Extend the Server from the Rack

**NOTE** Ensure that there is enough area (approximately 1.5 meters {4.5 ft.}) to fully extend the server out the front to work on it.

To extend the server from the rack, perform the following steps:

**NOTE** If you are replacing a hot-swappable item, you can leave the system on and external cables (including the power cord) connected.

**Step 1.** Turn off the system and disconnect the power and external cables from the back of the system.

**Step 2.** Release the rack latches by rotating them outward (Figure 2-8).

#### Figure 2-8 Release the Rack Latches

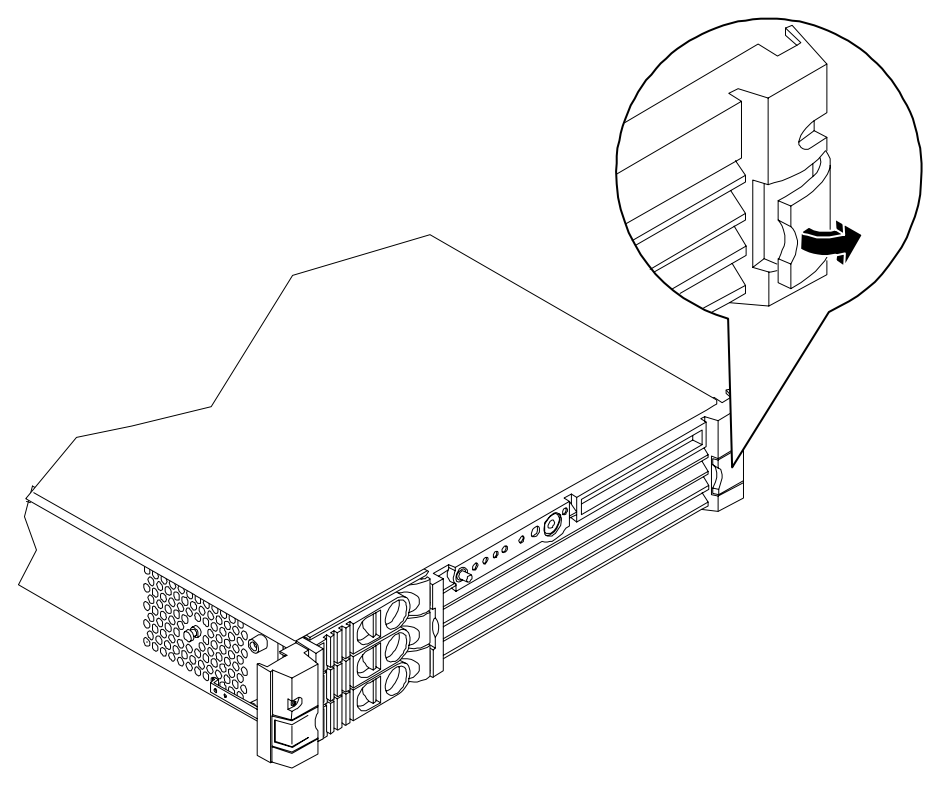

**Step 3.** Slide the system out of the rack until the guide-rail release clips are visible.

#### Insert the Server into the Rack

To insert the server into the rack, perform the following steps:

- **Step 1.** Press the rail clips on either side of the server inward and push the server into the rack until it stops.
- **Step 2.** Verify that the rack latches are closed.

#### **Removing and Replacing the Metal Cover**

Removal of this cover is necessary when installing or removing many components.

#### **Removing the Metal Cover**

| NOTE | If you are replacing a hot-swappable item, you can leave the system on and external cables |
|------|--------------------------------------------------------------------------------------------|
|      | (including the power cord) connected.                                                      |

**Step 1.** Turn off the system and disconnect the power and external cables from the back of the system.

**Step 2.** Ensure the top cover lock keyswitch is in the unlocked position. Rotate the blue release lever toward the back of the system and slide the cover toward the back of the system (Figure 2-9).

#### Figure 2-9 Removing and Replacing the Metal Cover

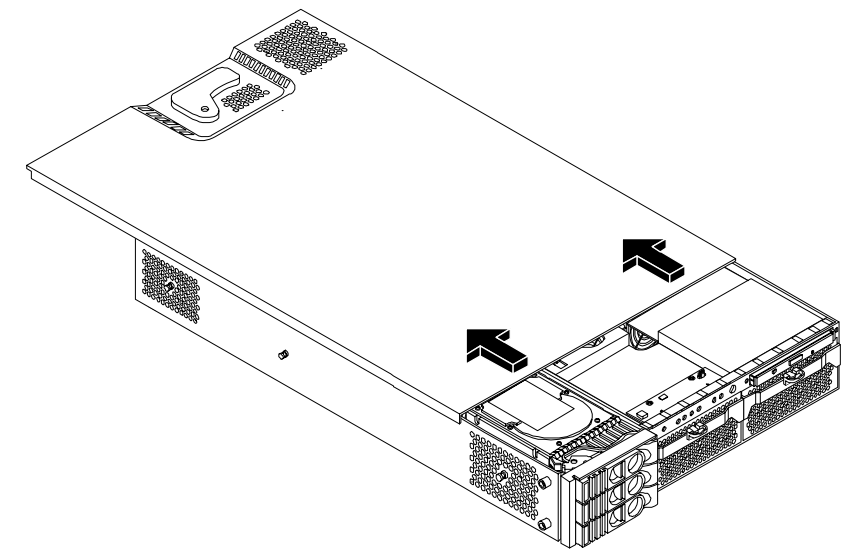

**Step 3.** Lift the cover off the system chassis.

#### **Replacing the Metal Cover**

**CAUTION** Secure any wires or cables in your system so they will not get cut or interfere with the replacement of the cover.

**Step 1.** Align the front edge of the cover with the alignment mark on the optical drive bay (Figure 2-10).

#### **Figure 2-10 Aligning the Metal Cover**

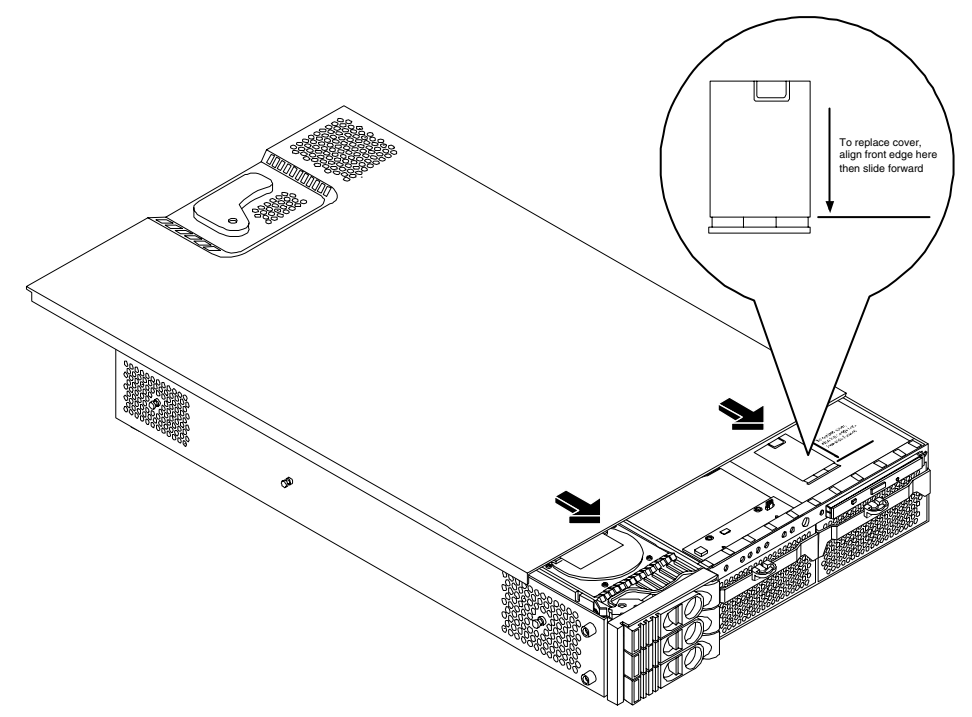

**Step 2.** Grasp the blue release lever and slide the cover toward the front of the system until the lever snaps into place (Figure 2-11).

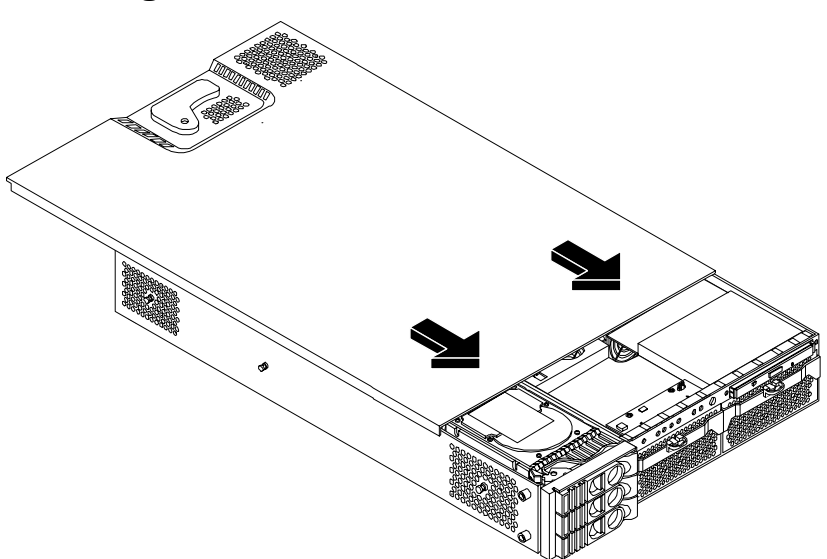

Figure 2-11 Closing the Metal Cover

**Step 3.** Slide the system into the rack enclosure and reconnect the power and external cables.

#### **Removing and Replacing the Front Bezel**

You must remove the front bezel from the chassis to gain access to the power supplies and optical drive.

#### **Removing the Front Bezel**

Step 1. Press in on the retaining clips located on the right-side of the front panel (Figure 2-12).

#### Figure 2-12 Front Bezel Retaining Clip

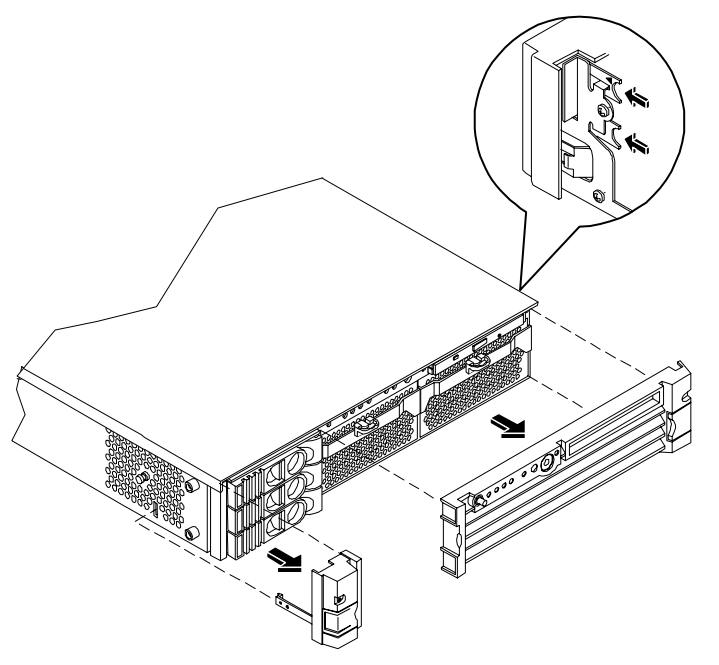

**Step 2.** Rotate the front panel outward and lift it off the system chassis.

#### **Replacing the Front Bezel**

**Step 1.** Insert the bezel latches into the matching slots on the system chassis.

**Step 2.** Close the bezel and push toward the front of the system until it locks into place (Figure 2-13).

#### **Figure 2-13 Replacing the Front Bezel**

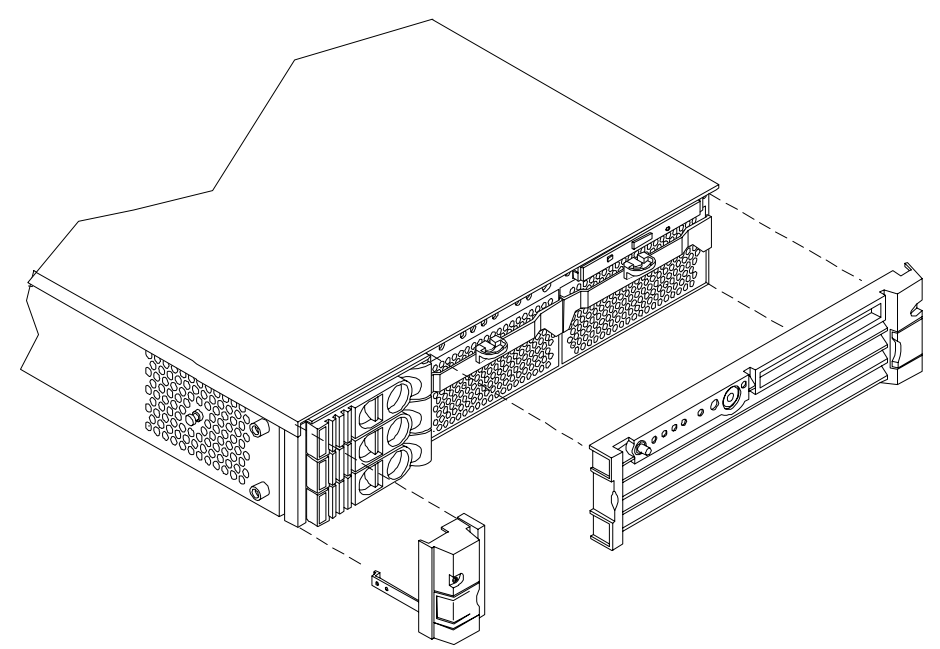

### **Tower Configuration**

**NOTE** If you are replacing a hot-swappable item, you can leave the system on and external cables (including the power cord) connected.

#### **Removing the Side Covers**

- **Step 1.** Turn off the system and disconnect the power and external cables.
- **Step 2.** Remove the plastic cover.
  - a. Grasp both indentations at the top of the side panel and pull outward (Figure 2-14).

**b.** Lift the plastic cover off of the system chassis.

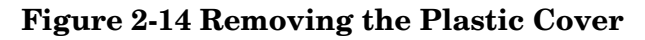

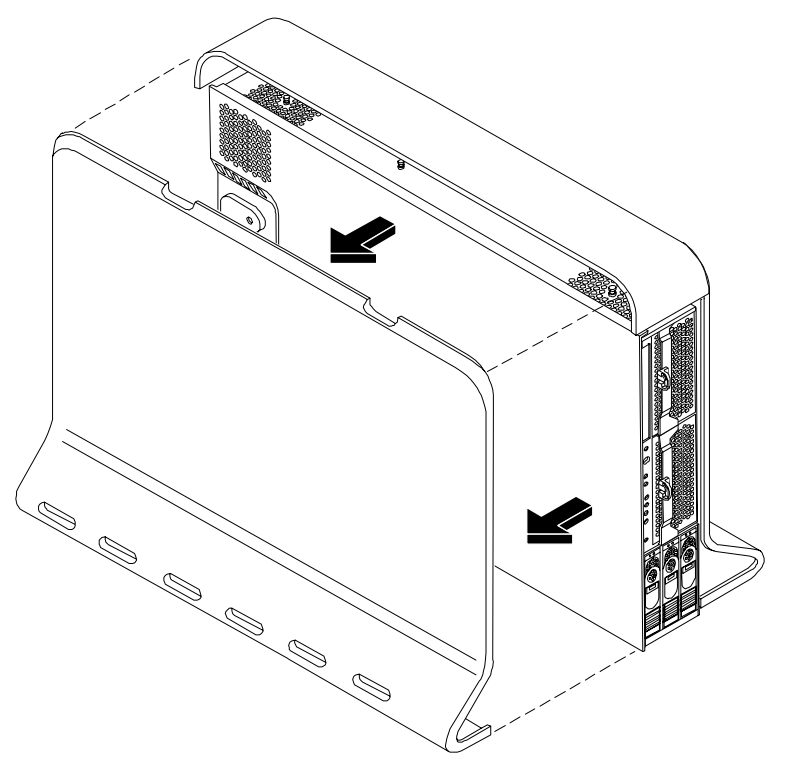

#### **Removing the Metal Cover**

**Step 1.** Remove the metal cover.

#### Figure 2-15 Removing the Metal Cover

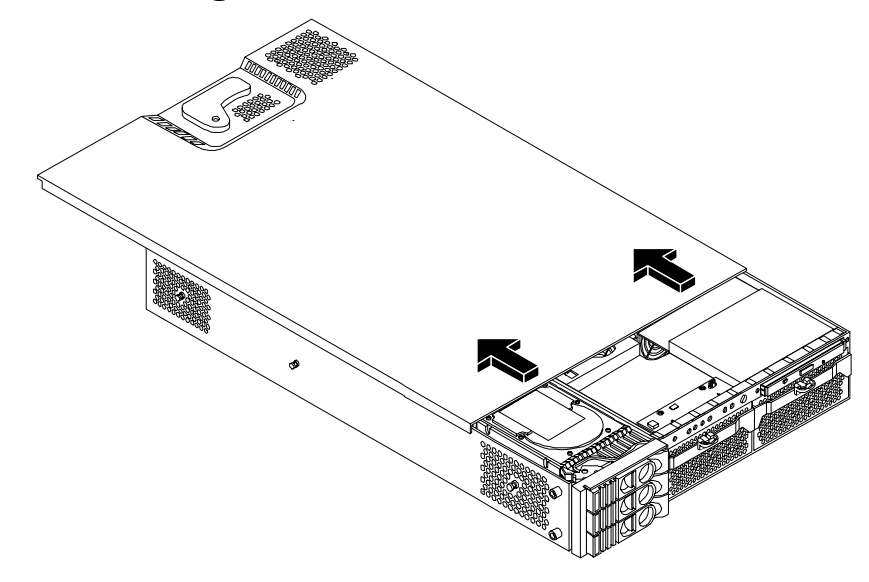

**a.** Turn the top cover lock keyswitch to the unlocked position.

- **b.** Rotate the blue release handle to release the latch.
- c. Slide the cover toward the back of the chassis and lift the cover off (Figure 2-15).

**CAUTION** The HP server depends on the access panels being closed for proper cooling of internal components. Operating the system with the cover removed can cause the system to quickly overheat.

#### **Replacing the Metal Covers**

**Step 1.** Replace the metal cover:

```
CAUTION Secure any wires or cables in your system so they do not get cut or interfere with the replacement of the cover.
```

**a.** Align the front edge of the metal cover with the alignment mark on the optical drive bay (Figure 2-16).

#### **Figure 2-16 Metal Cover Alignment Mark**

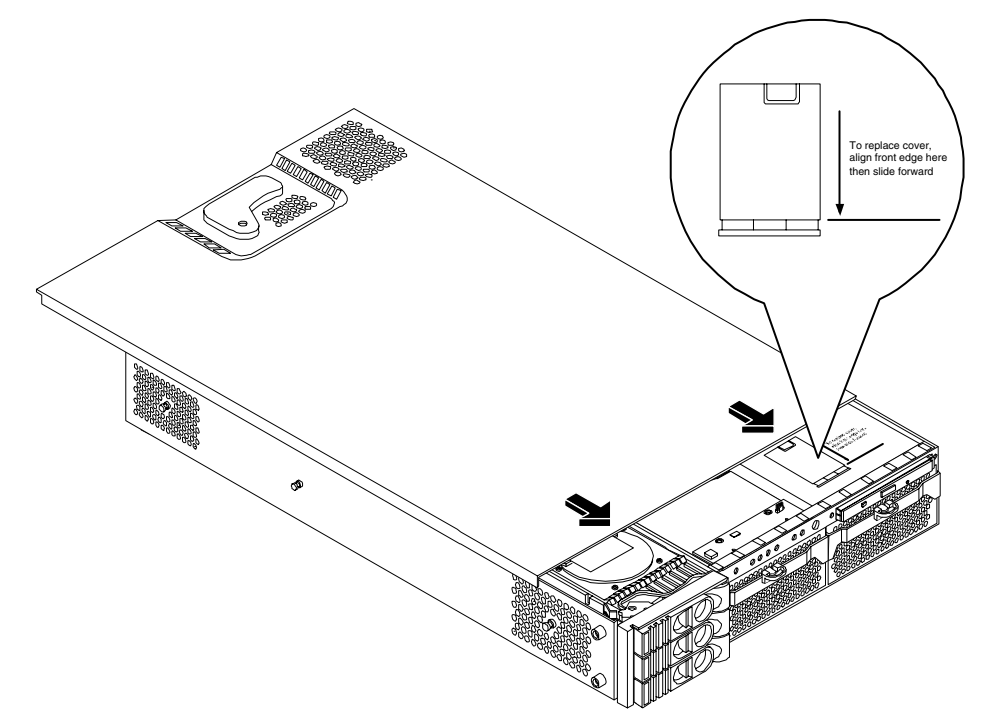

**b.** Place the metal cover on the chassis and slide it toward the front of the system until the blue release lever snaps in place (Figure 2-17).

#### Figure 2-17 Replacing the Metal Cover

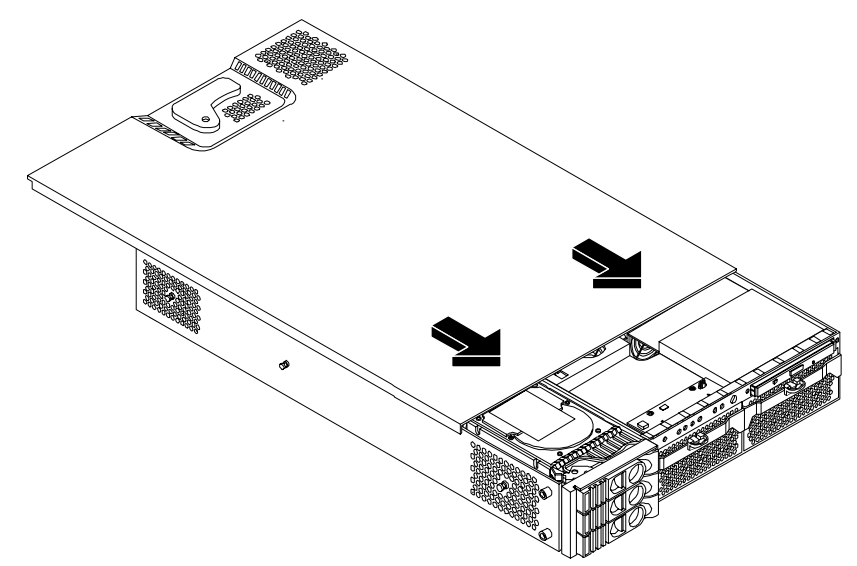

- **Step 2.** Replace the plastic cover:
  - a. Align the cover's mounting holes with the matching tabs on the system chassis.
  - **b.** Close the cover until it snaps onto the system chassis.

#### Figure 2-18 Replacing the Plastic Cover

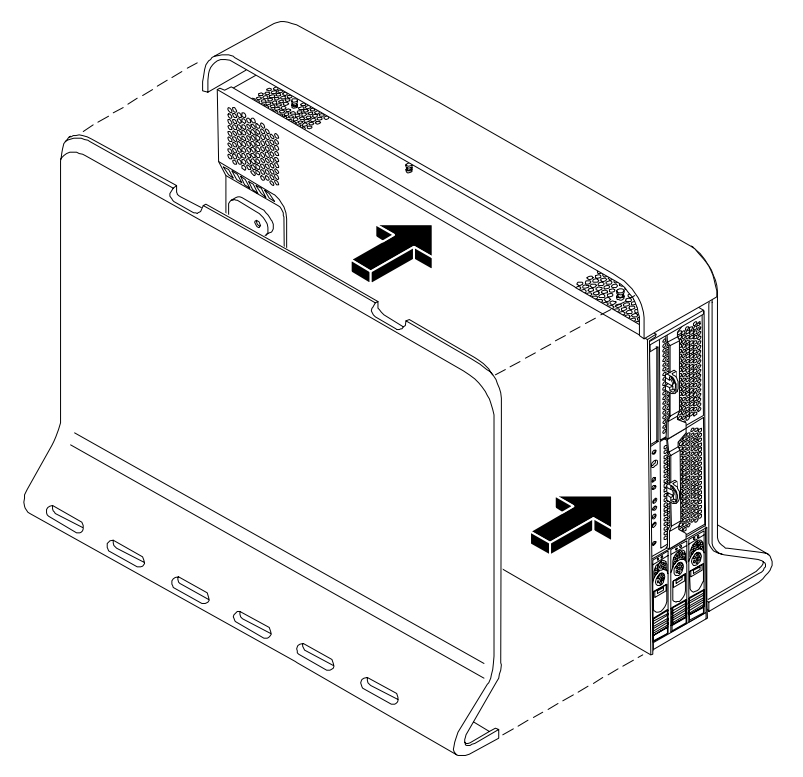

#### **Removing and Replacing Front Bezel**

You must remove the front bezel from the chassis to gain access to the power supplies and optical drive.

#### **Removing the Front Bezel**

To remove the front bezel parts, perform the following steps:

#### Figure 2-19 Front Bezel

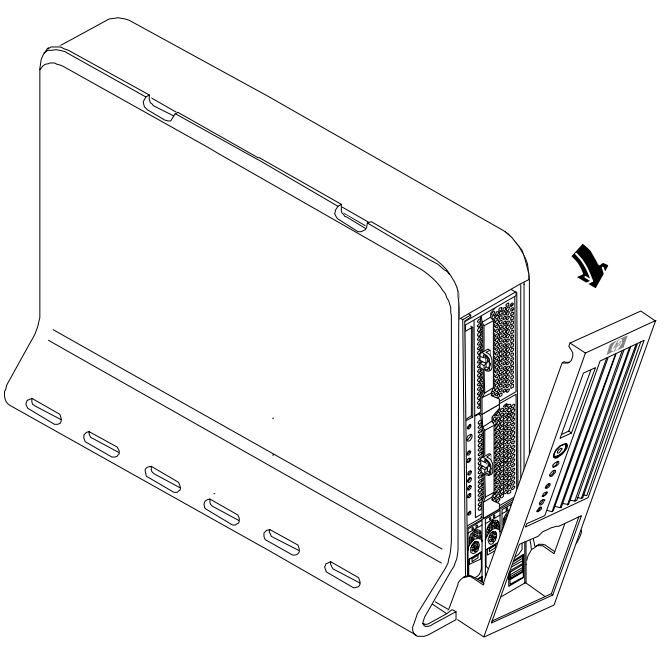

- **Step 1.** Use the indentation at the top edge of the bezel to pull the bezel away from the chassis and to a 45 degree angle (Figure 2-19).
- **Step 2.** Lift the bezel off the mounting tabs and away from the chassis.

#### **Replacing the Front Bezel**

To replace the front bezel parts, perform the following steps:

#### Figure 2-20 Aligning the Tower Front Bezel

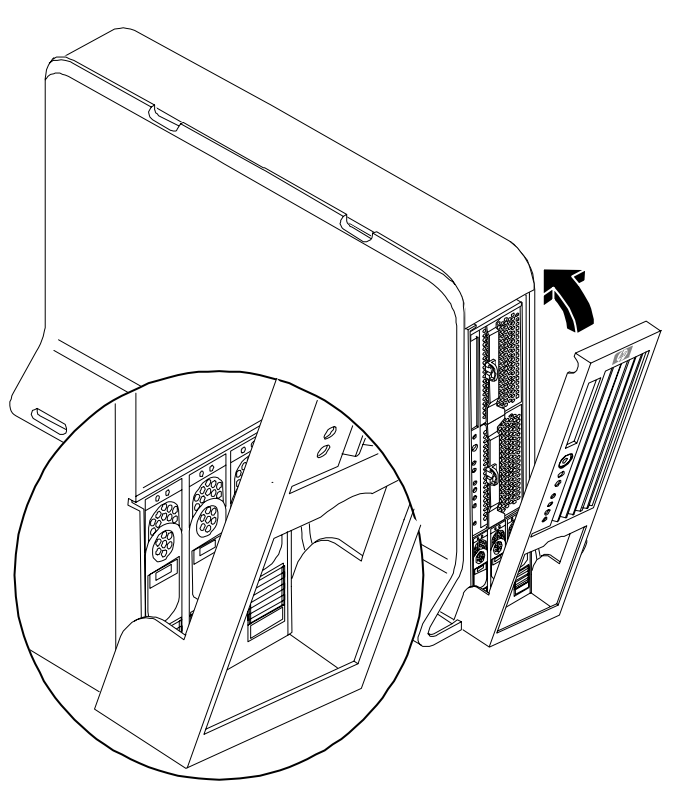

- **Step 1.** Position the bezel at an approximate 45 degree angle and align the retaining slots at the bottom with the retaining tabs on the chassis. Press the bezel against the chassis to engage the tabs (Figure 2-20).
- Step 2. Rotate the bezel against the chassis so that it snaps into place.

## **Installing Internal Hard Disk Drives**

This section provides information about installing additional internal hard disk drives.

**CAUTION** A hot-plug device may require interaction with the operating system before the device can be safely installed into the server. Verify that the operating system supports installing disk drives while the operating system is running. If the operating system does not support this feature, shut down the operating system before attempting this procedure. Failure to observe this caution will result in system failure.

Figure 2-21 Front View of the HP 9000 rp3410/HP 9000 rp3440 Server

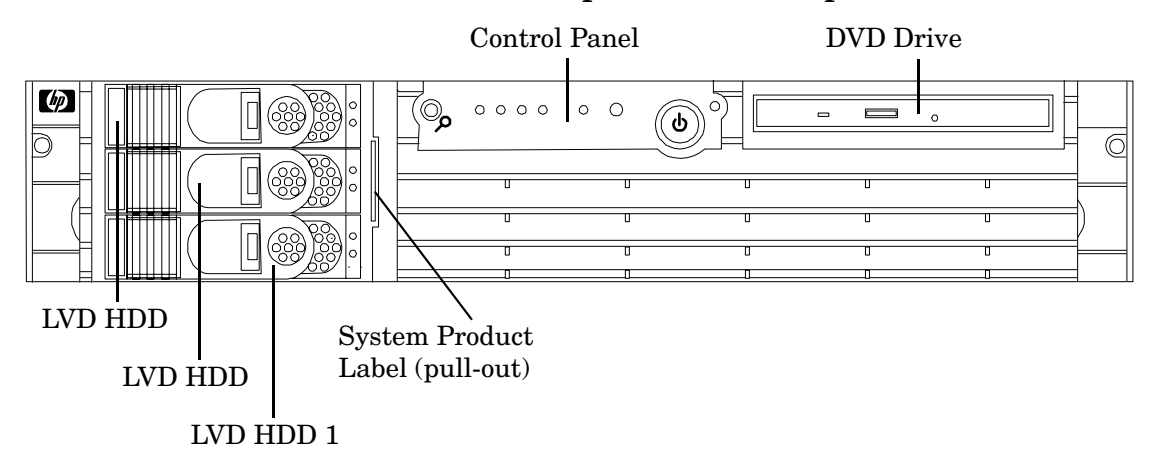

Two additional hard disk drives may be added to your HP server in slots 2 and 3. Always use low profile disk drives (1.0" height) in your HP 9000 rp3410 and HP 9000 rp3440 servers.

To install a hard disk drive, perform the following steps:

- **Step 1.** If you will be locking the hard drive in place, you must remove the cover to access the hard drive lock. Proceed as follows:
  - **a.** If rack-mounted, slide the HP server out from the rack until it stops. (See "Extend the Server from the Rack" on page 25.)
  - **b.** Remove the cover and bezel. (See "Removing and Replacing System Covers and Bezels" on page 25.)
**Step 2.** Remove the slot filler that is installed in the slot where the additional drive is to be installed.

Figure 2-22 Filler Removal from Slot 1

**Step 3.** Slide the hard disk drive into the slot until it is seated.

Figure 2-23 Disk Drive Installation in Slot 3

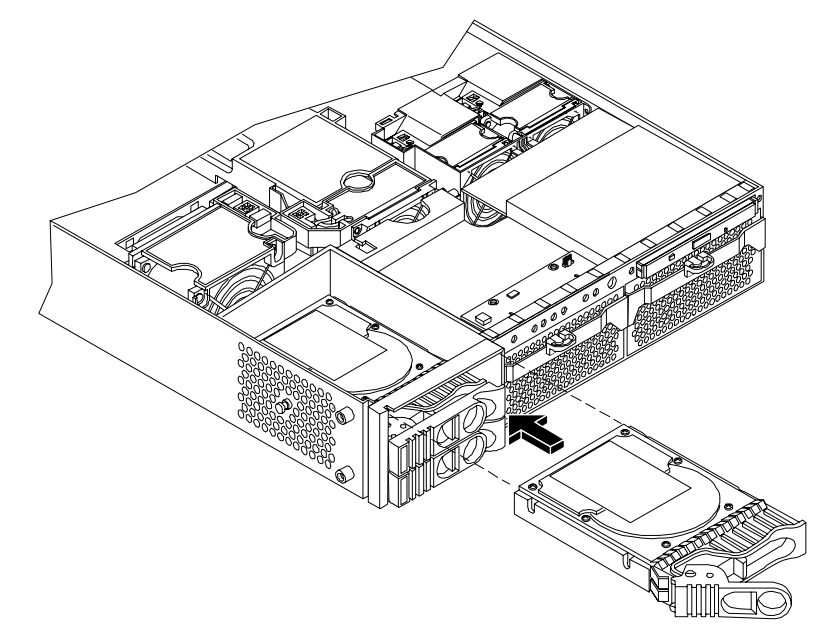

**Step 4.** Close the drive ejector handle by pushing it down until it clicks.

- Step 5. If desired, lock the hard drive in place.
  - **a.** Press the hard drive locking lever down into the locked position.
  - **b.** Replace the cover and bezel. (See "Removing and Replacing System Covers and Bezels" on page 25.)

### **Figure 2-24 Hard Drive Lock**

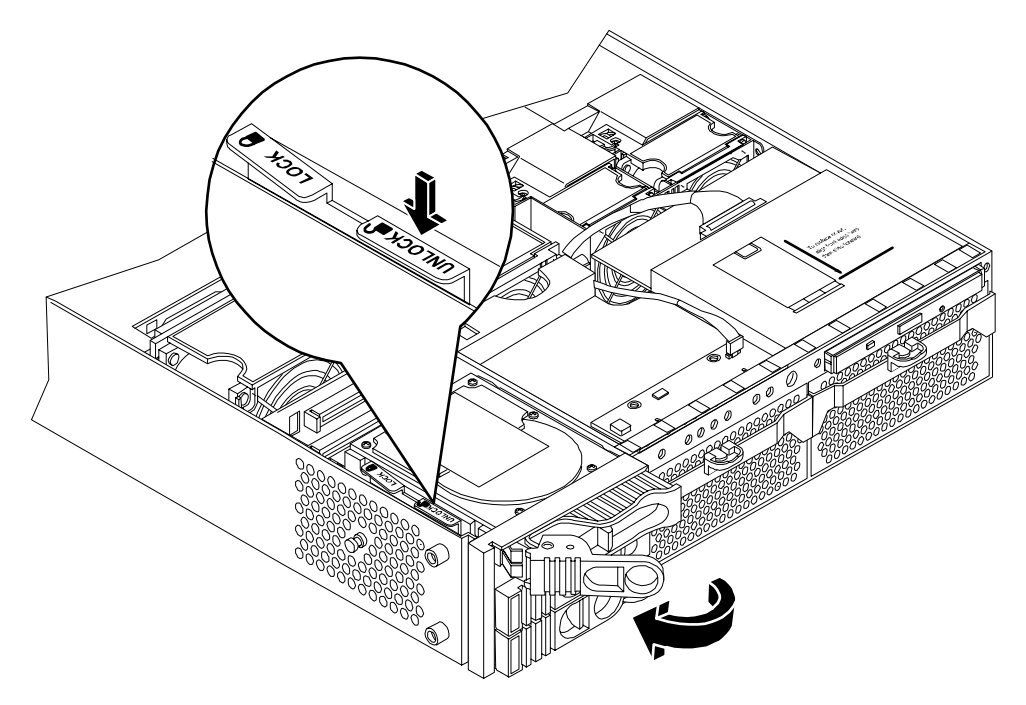

- **Step 6.** Verify the drive installation by using the system utilities. (Refer to the Utilities chapter of the *HP 9000 rp3410 and HP 9000 rp3440 Operations Guide* for additional information.)
  - Use the MP commands to verify operation
  - Use the BCH commands to verify operation
  - Use diagnostics provided by the offline diagnostic environment to exercise the module added
- **Step** 7. If rack-mounted, slide the HP server back into the rack until it stops.
- **Step 8.** Check the installation of the hard disk drive by powering on the server and checking the virtual front panel and system event log for correct status for the hard disk drive.

# **Installing a DVD-ROM Drive**

Install a DVD-ROM drive behind the front bezel.

- WARNING Ensure that the system is powered-down and all power sources have been disconnected from the server prior to removing or replacing a removable media drive.
  Voltages are present at various locations within the server whenever an AC power source is connected. This voltage is present even when the main power switch is in the off position.
  Failure to observe this warning could result in personal injury or damage to equipment.
- **CAUTION** Observe all ESD safety precautions before attempting this procedure. Failure to follow ESD safety precautions could result in damage to the server. Failure to properly complete the steps in this procedure will result in erratic system behavior or system failure. For assistance with this procedure contact your local HP Authorized Service Provider.

# Figure 2-25 DVD-ROM Drive Installation

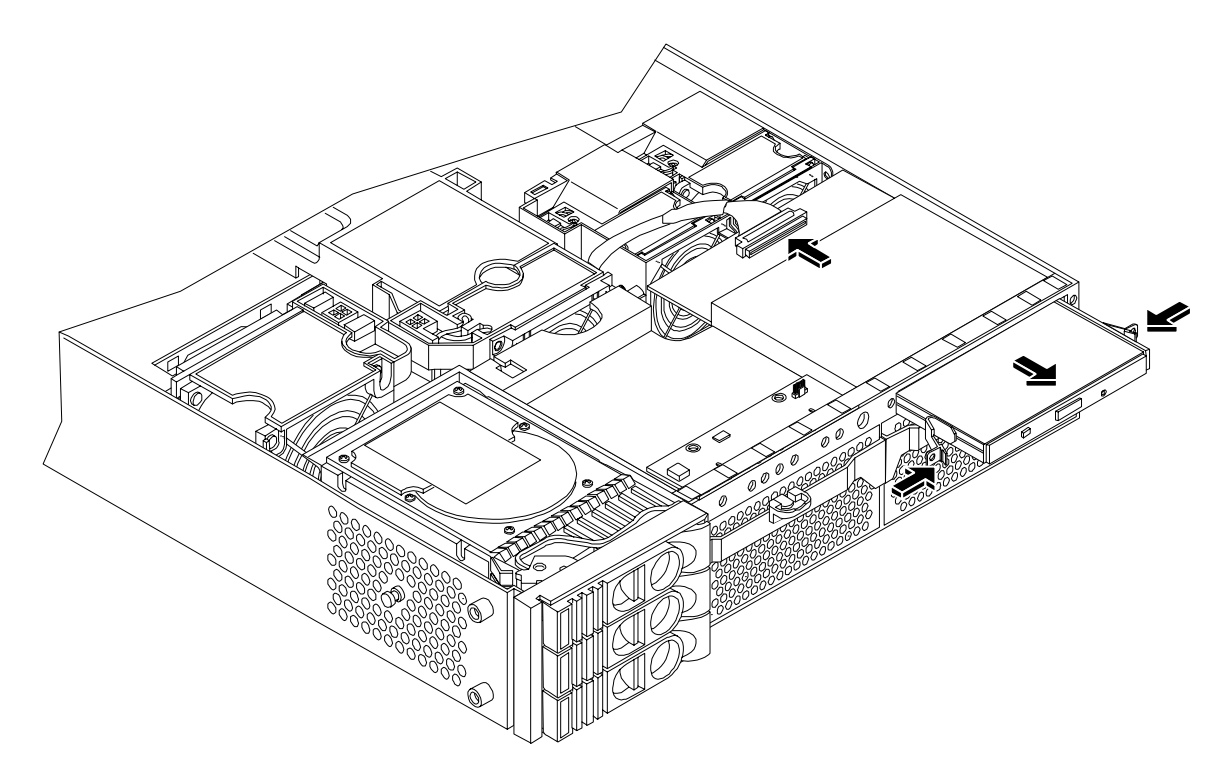

# Installing the DVD-ROM Drive

To install a DVD-ROM drive, perform the following steps:

- **Step 1.** Turn off the system and disconnect power and external cables.
- **Step 2.** Remove the front bezel and cover. (See "Removing and Replacing System Covers and Bezels" on page 25.)
- **Step 3.** If a removable media drive has not previously been installed in the server, the drive slot will be covered with a DVD drive filler. Remove the DVD drive filler.
- **Step 4.** Slide the drive into the drive bay until it stops sliding and the retaining clips on both sides of the drive snap into place (Figure 2-25).
- Step 5. Connect the IDE cable on the back of the drive (Figure 2-25).
- **Step 6.** Replace the cover and bezel. (See "Removing and Replacing System Covers and Bezels" on page 25.)
- **Step 7.** Reconnect the power and external cables and turn on the system.
- **Step 8.** Verify the drive operation by using the system utilities. (Refer to the Utilities chapter of the *HP9000 rp3410 and rp3440 Operations Guide* for additional information.)
  - Use the MP commands to verify operation
  - Use the BCH commands to verify operation
  - Use diagnostics provided by the offline diagnostic environment to exercise the newly installed module

# **Removing and Replacing Airflow Guides**

You must remove airflow guides before installing processors or memory. The system has the following airflow guides:

- The processor airflow guide ensures that the proper volume of air for cooling the dual processor module power pods, processor module(s), and voltage regulator module(s) flows over these components. You must remove the processor airflow guide before removing or installing a dual processor module
- The memory airflow guide ensures that the proper volume of air flows over the memory DIMMs to cool them. You must remove the memory airflow guide to access memory DIMMs and sockets

**NOTE** Air flows through the system from front to back.

### Figure 2-26 Airflow Guides Locations

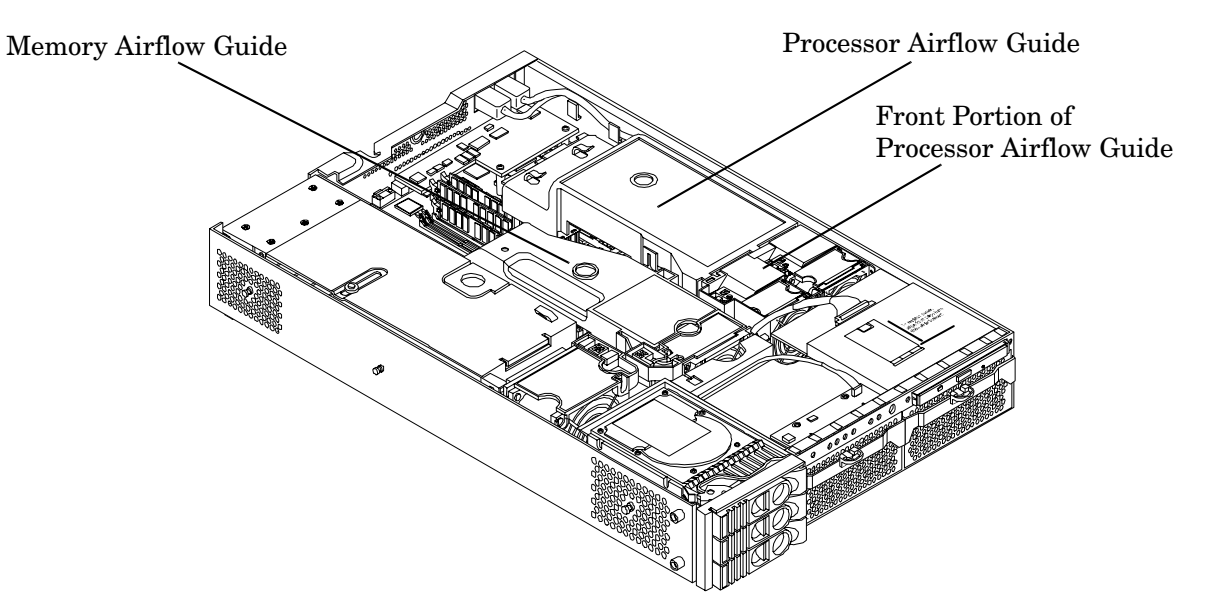

# **Removing and Replacing the Memory Airflow Guide**

### **Removing the Memory Airflow Guide**

- **Step 1.** Turn off the system and disconnect power and external cables.
- **Step 2.** Remove the server chassis cover. (See "Removing and Replacing the Metal Cover" on page 26.)

**Step 3.** Grasp the memory airflow guide and lift it out of the system (Figure 2-27).

# Figure 2-27 Removing the Memory Airflow Guide

# **Replacing the Memory Airflow Guide**

- **Step 1.** Align the guides on both sides of the airflow guide with the slots on the chassis.
- **Step 2.** Insert the memory airflow guide in the slots.
- **Step 3.** Replace the cover. (See "Removing and Replacing the Metal Cover" on page 26.)

# **Removing and Replacing the Processor Airflow Guide**

### **Removing the Processor Airflow Guide**

- **Step 1.** Turn off the system, disconnect power and external cables.
- Step 2. Remove the system cover. (See "Removing and Replacing the Metal Cover" on page 26.)
- **Step 3.** Remove the IDE cable and power module cables from the processor airflow guide cable clips.
- **Step 4.** Remove the main portion of the airflow guide:
  - **a.** Hold the guide using the opening on top of the guide.

**b.** At the same time, grasp the back end of the processor airflow guide and lift the guide out of the system (Figure 2-28).

# Figure 2-28 Removing the Processor Airflow Guide

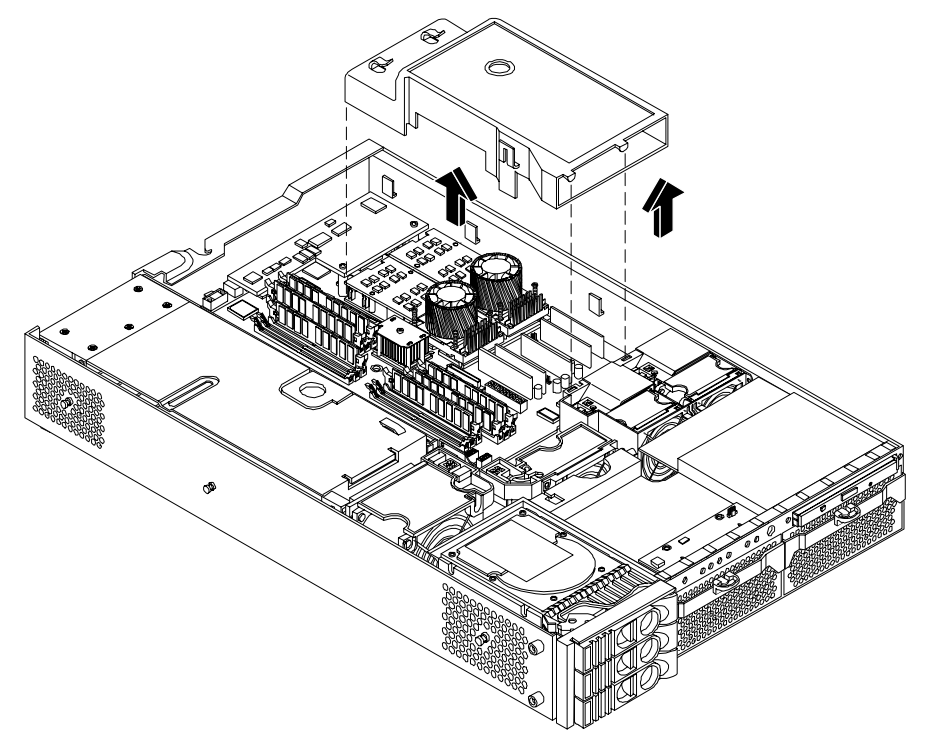

**Step 5.** Grasp system fan 1A and lift it from its socket (Figure 2-29).

# Fan 1A Fan 1B

# Figure 2-29 Removing Fans 1A and 1B

- **Step 6.** Grasp system fan 1B and lift it from its socket (Figure 2-29).
- **Step 7.** Remove the memory airflow guide. "Removing the Memory Airflow Guide" on page 41

**Step 8.** Rotate the clip clockwise to release the latch (Figure 2-30).

# Figure 2-30 Open the Release Clip

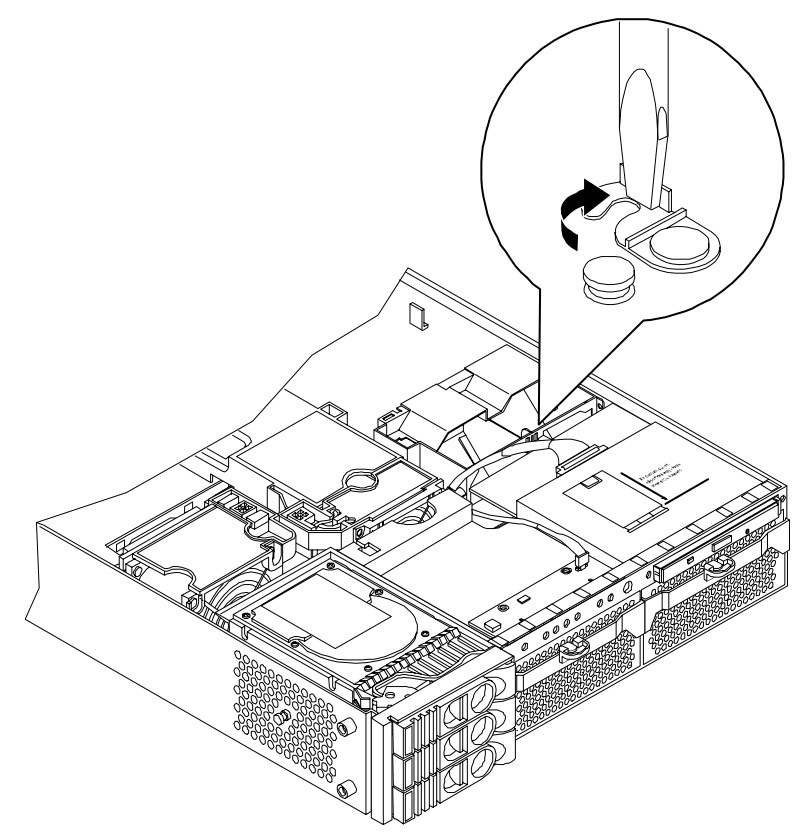

**Step 9.** Disconnect the power cable connected to the guide from the system board by squeezing the clips.

Step 10. Lift the front portion of the processor airflow guide out of the system (Figure 2-31).

# Figure 2-31 Remove the Front Portion of the Processor Airflow Guide

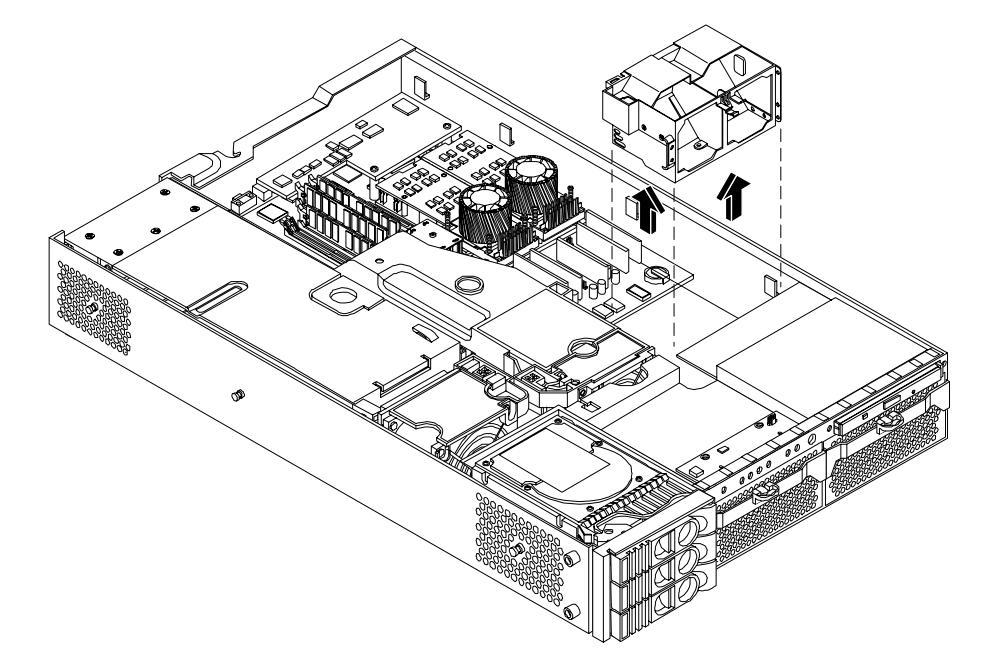

### **Replacing the Processor Airflow Guide**

- **Step 1.** Replace the front portion of the airflow guide:
  - **a.** Align the release latch of the front half of the airflow guide over the release latch post and snap it in place.
  - **b.** Connect the power connector on the front portion of the guide to the connector on the system board.
- Step 2. Insert system fans 1A and 1B into their mounting positions.

- **Step 3.** Route the processor turbo fan power cables through the processor heatsink posts so that the cables will not be pinched between the heatsink posts and the processor airflow guide (Figure 2-32).
  - **CAUTION** Turbo fan power cables can be damaged if pinched between the heatsink posts and the processor airflow guide. Ensure that the cables are below the top surface of the heatsink posts before installing the processor airflow guide.

### Figure 2-32 Routing the Turbofan Power Cables through Heatsink Posts

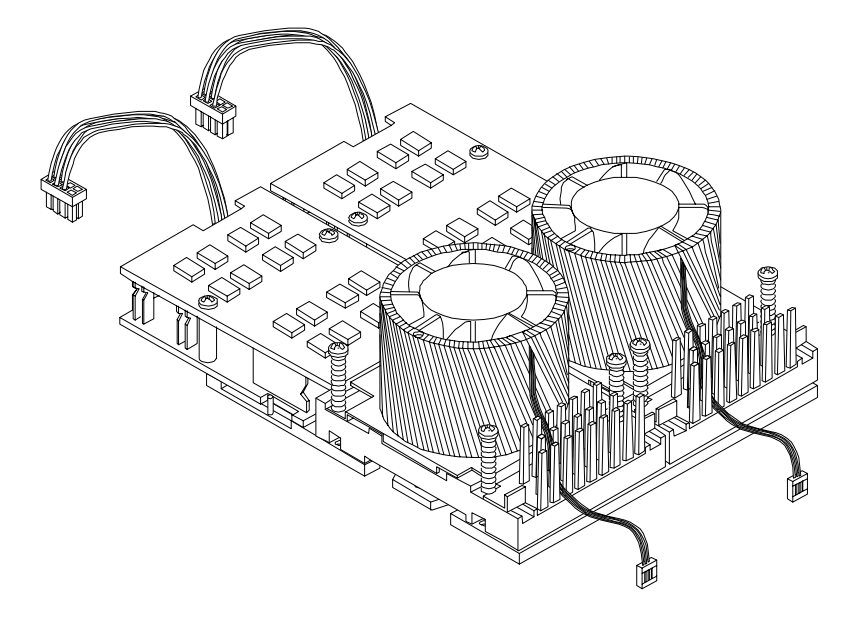

- **Step 4.** Replace the main portion of the airflow guide:
  - **a.** Hold the opening on top of the processor airflow guide.
  - **b.** At the same time, grasp the back end of the airflow guide and insert the airflow guide into the system.
  - c. Connect the power module cable.
  - **d.** Place the power and IDE cables in the cable clips.
  - **e.** Insert the two airflow guide retaining tabs into the two slots on the front half of the airflow guide.
  - f. Replace the memory airflow guide. "Replacing the Memory Airflow Guide" on page 42
- Step 5. Replace the system cover. (See "Removing and Replacing the Metal Cover" on page 26.)

# **Installing Additional System Memory**

Your system has 12 memory sockets for installing DDR SDRAM memory modules. System memory DIMMs are located on the system board.

| WARNING | Ensure that the system is powered-down and all power sources have been disconnected from the server prior to removing or replacing system memory.                                           |  |  |  |
|---------|----------------------------------------------------------------------------------------------------|--|--|--|
|         | Voltages are present at various locations within the server whenever an AC power<br>source is connected. This voltage is present even when the main power switch is in<br>the off position. |  |  |  |
|         | Failure to observe this warning could result in personal injury or damage to equipment.                                                                                                    |  |  |  |
|         |                                                                                                    |  |  |  |
| CAUTION | Observe all ESD safety precautions before attempting this procedure. Failure to follow ESD safety precautions could result in damage to the server.                                         |  |  |  |

# Supported DIMM Sizes

Supported DIMM sizes are 256 MB, 512 MB, 1 GB, 2 GB (HP 9000 rp3440 only), and 4 GB (HP 9000 rp3440 only). If 4 GB DIMMs are used (HP 9000 rp3440), only one configuration (8 X 4 GB in the first eight sockets) is supported. Dissimilar DIMM sizes may be used across the entire system board (except when 4 GB DIMMs are used) but both DIMMs in a pair (first group of four, connectors 0A and 0B of HP 9000 rp3410) and all four DIMMs of any quad must be identical.

# Figure 2-33 DIMM Slot Identification

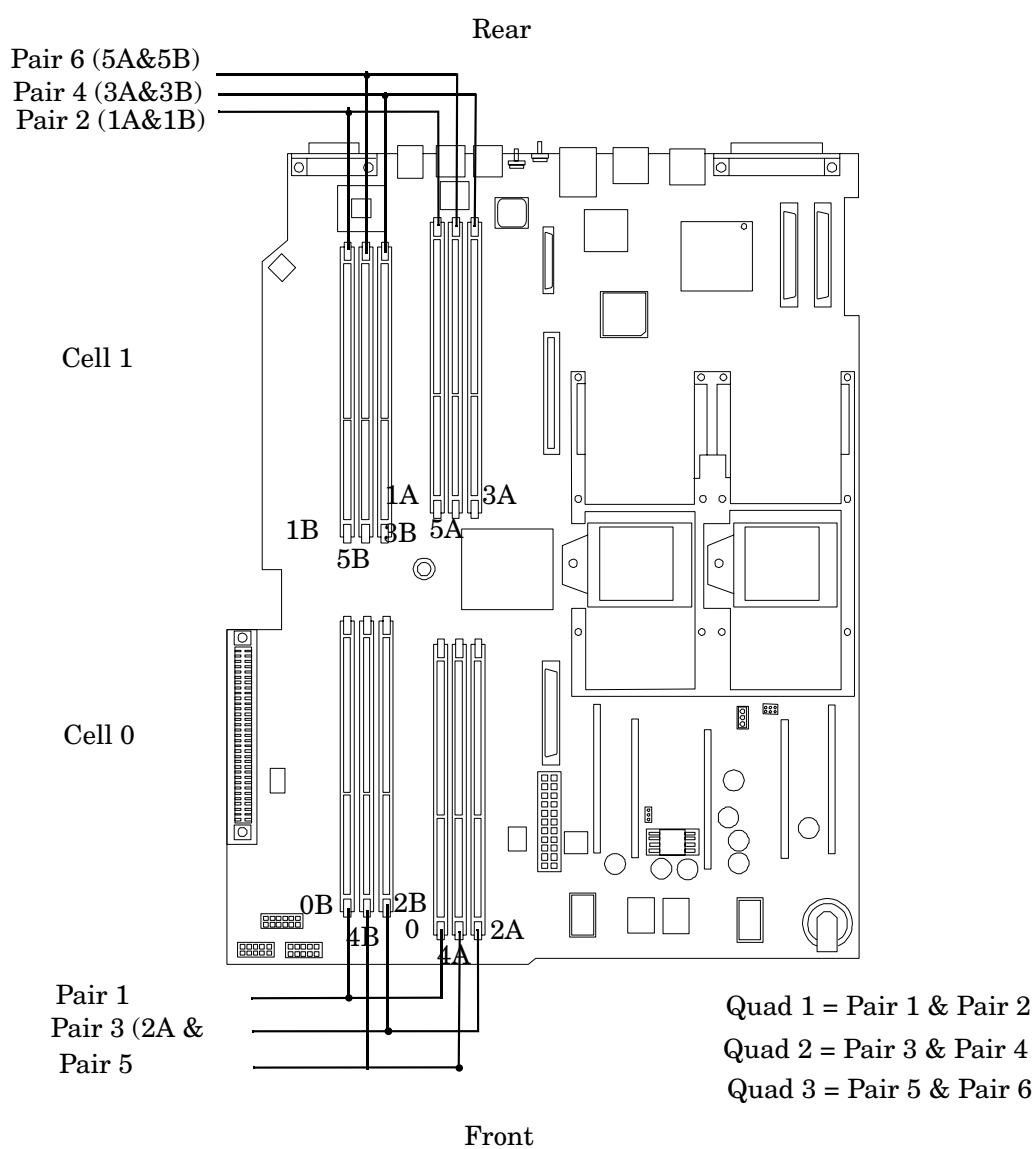

# **Installing System Memory**

### rp3410 Memory Configuration

The HP 9000 rp3410 supports DDR SDRAM DIMMs with ECC and chip spare protection. This server has 12 DIMM slots and supports a maximum of six GB of total system memory. Memory usage in the HP 9000 rp3410 server varies with the model designation. In the original server (model A7136A), memory can be installed as one or two pairs in the first quad (group of four). This allows memory configurations of two, four, eight, or twelve DIMMs. In the current server (model A7136B), memory must be installed as quads (groups of four). This allows memory configurations of four, eight, or twelve DIMMs. Thus, the HP 9000 rp3410 server must include a minimum of 512 MB (model A7136A) or 1 GB (model A7136B) and may include up to six GB of memory in combinations of 256 MB, 512 MB, and 1 GB DIMMs. Different size DIMMs may be installed in the server, but all four DIMMs in a quad must be identical.

### **Memory Loading Rules and Performance Guidelines**

- DIMMs must be installed in server load sequence (the first DIMM must be in the first slot, the second DIMM must be in the second slot, and so on)
- A minimum of 512 MB (2 x 256 MB DIMMs in a model A7136A server) or 1 GB (4 x 256 MB DIMMs in a model A7136B server) of memory must be installed in a HP 9000 rp3410 server
- Maximum memory is 6 GB
- A minimum of two DIMMs (one pair) is required in the model A7136A server
- A minimum of four DIMMs (one quad) is required in the model A7136B server
- All DIMMs within a quad must be identical
- Memory can be ordered in amounts of 1 GB (4 x 256 MB), 2 GB (4 x 512 MB), 4 GB (4 x 1 GB), 8 GB (4 x 2 GB), and 16 GB (4 x 4 GB)
- Memory is loaded across both memory busses (two DIMMs on each bus) to ensure maximum bandwidth and performance
- Total memory bandwidth is 8.5 GB/s, split across two 4.25 GB/s memory buses
- Open page memory latency is 80 nanoseconds

### rp3440 Memory Configuration

The HP 9000 rp3440 supports DDR SDRAM DIMMs with ECC and chip spare protection. This server has 12 DIMM slots, but maximum system memory is 32 GB due to cooling limitations. Memory must be installed as quads (groups of four). This allows memory configurations of four, eight, or twelve DIMMs. Thus, the HP 9000 rp3440 server must include a minimum of 1 GB and may include up to 24 GB of memory in combinations of 256 MB, 512 MB, 1 GB, and 2 GB DIMMs, or 32 GB of memory consisting of eight 4 GB DIMMs. Different size DIMMs may be installed in the server (except when 4 GB DIMMs are used), but all four DIMMs in a quad must be identical.

### **Memory Loading Rules and Performance Guidelines**

- Minimum memory is 1 GB (4 x 256 MB)
- Maximum memory is 32 GB (8 x 4 GB installed in the first eight slots—the remaining slots must remain empty if 4 GB DIMMs are installed)
- Memory DIMMs must be installed in groups of four (quads)
- All DIMMs within a quad must be identical

- Memory must be loaded in the specific order outlined on the system board
- Memory can be ordered in amounts of 512 MB (2 x 256 MB), 1 GB (4 x 256 MB), 2 GB (4 x 512 MB), 4 GB (4 x 1 GB), 8 GB (4 x 2 GB), and 16 GB (4 x 4 GB)
- Each quad of memory is loaded across both memory buses (two DIMMs on each bus) to ensure maximum bandwidth and performance
- Total memory bandwidth is 8.5 GB/s, split across two 4.25 GB/s memory buses
- Open page memory latency is 80 nanoseconds

The memory subsystem supports chip-spare functionality. Chip spare enables an entire SDRAM chip on a DIMM to be bypassed (logically replaced) in the event that a multi-bit error is detected on that SDRAM.

In order to use the chip spare functionality, only DIMMs built with x4 SDRAM parts can be used, and these DIMMs must be loaded in quads (two DIMMs per memory cell, loaded in the same location in each memory cell).

### System Firmware Requirements

If you are using 4 GB DIMMs in a HP 9000 rp3440 server, system firmware must be greater than revision 44.24. Use the BCH command FV, or the MP command SR to display the system firmware revision status. If necessary, use the MP command SR to upgrade system firmware. (Detailed instructions are downloaded with the upgrade.)

### **Installation Procedure**

To install DIMMs, perform the following steps:

**Step 1.** Turn off the system and disconnect all power and external cables.

**Step 2.** Remove the system cover. (See "Removing and Replacing System Covers and Bezels" on page 25.)

**Step 3.** Remove the memory airflow guide. (See "Removing the Memory Airflow Guide" on page 41.)

|         | CAUTION | To ensure that memory modules are not damaged during removal or installation,<br>power off the server and unplug the power cord from the AC power outlet. Wait unti<br>the LED on the back of the power supply turns off before removing or installing<br>memory. |  |
|---------|---------|----------------------------------------------------------------------------------------------------|--|
| <u></u> |         |                                                                                                    |  |

**Step 4.** Locate the slot into which the DIMM will be installed. Holding the memory module by its left and right edges, insert the module into the socket (Figure 2-34.)

NOTEThe memory modules are keyed and can only be inserted in one direction. When the<br/>module is correctly seated, the retainer clips will return to their fully upright<br/>position. Snap the clips firmly into place to ensure that the DIMMs are seated<br/>properly.

**Step 5.** Evenly push down firmly on each end of the DIMM until it seats in the socket. Ensure the extraction levers are in the closed position.

# Figure 2-34 Inserting DIMM into Connector

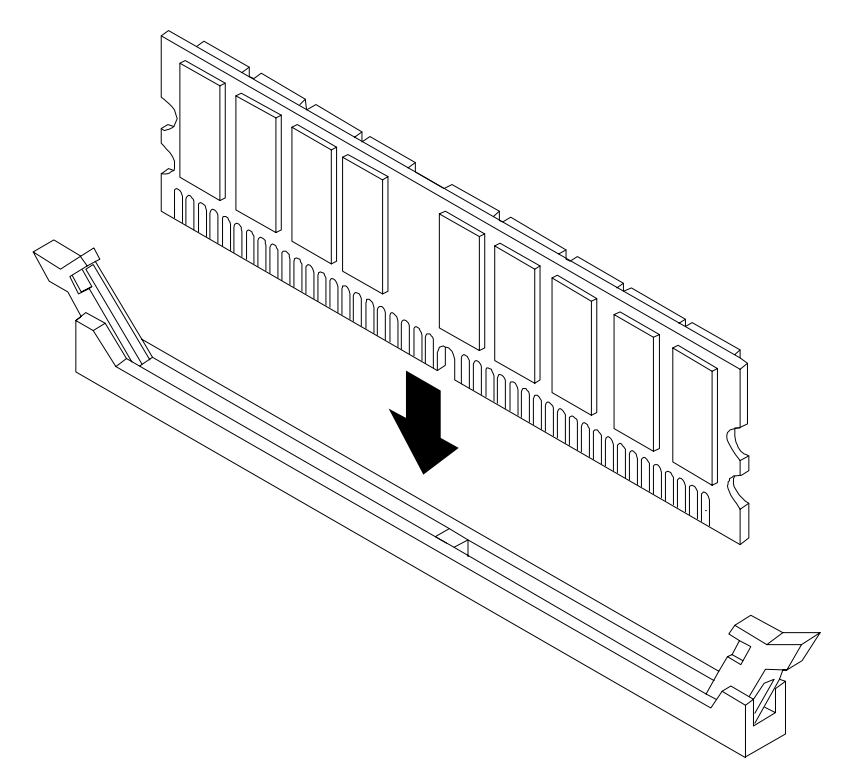

- **Step 6.** Replace the memory airflow guide. (See "Replacing the Memory Airflow Guide" on page 42.)
- **Step 7.** Replace the system cover. (See "Removing and Replacing the Metal Cover" on page 26.)
- **Step 8.** Reconnect all power and external cables and turn on the system.
- **Step 9.** Verify the memory installation by using the system utilities. (Refer to the Utilities chapter of the *HP 9000 rp3410 and HP 9000 rp3440 Operations Guide* for additional information.)
  - Use the MP commands to verify operation
  - Use the BCH commands to verify operation
  - Use diagnostics provided by the offline diagnostic environment (ODE) to exercise the memory added

# Removing and Replacing the PCI Card Cage

Accessory cards are installed in a removable PCI card cage. This section explains how to remove and replace the PCI card cage. Removal is required to install accessory cards.

# **Removing the PCI Card Cage**

To remove the PCI card cage from the server, perform the following steps:

- Step 1. Remove the cover. (See "Removing and Replacing the Metal Cover" on page 26.)
- **Step 2.** Disconnect the cables from the PCI cards.
- **Step 3.** Lift up on the PCI card cage release lever and the back edge of the PCI card cage and lift the PCI card cage out of the system (Figure 2-35).

# Figure 2-35 Removing the PCI Card Cage

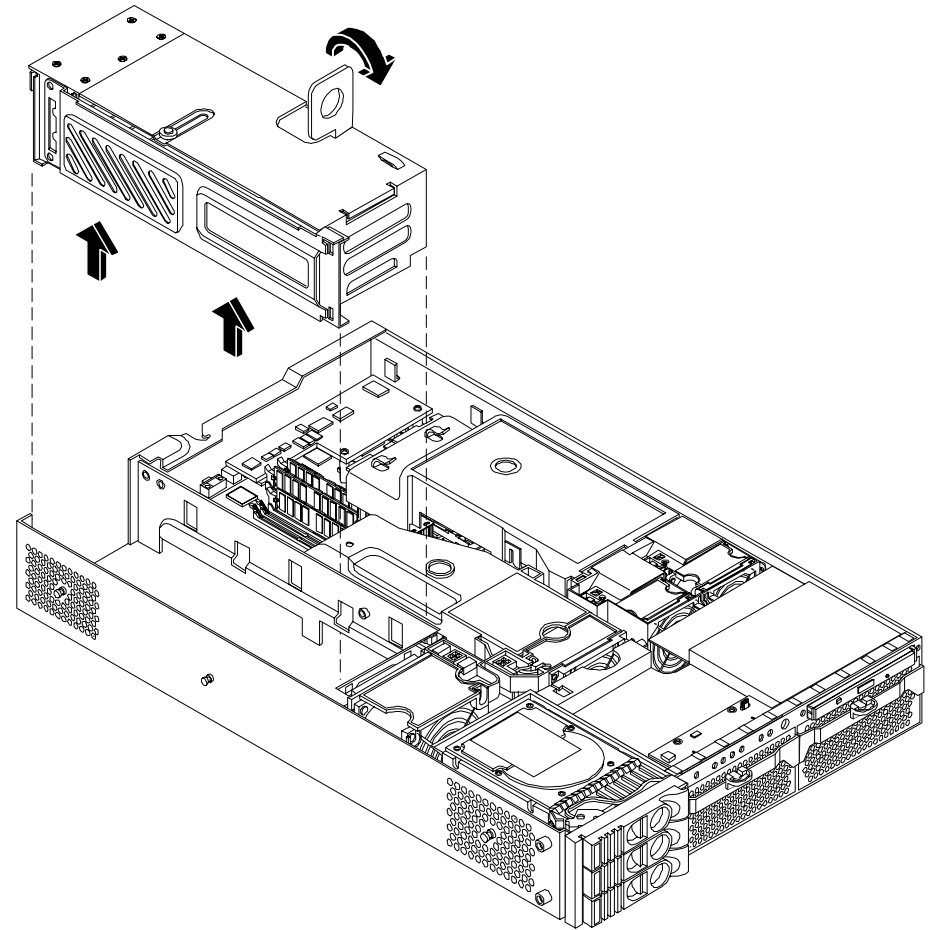

**Step 4.** Grasp the PCI card cage cover and slide it away from the bulkhead end of the cage, then lift the cover off (Figure 2-36).

# Figure 2-36 Removing the PCI Card Cage Cover

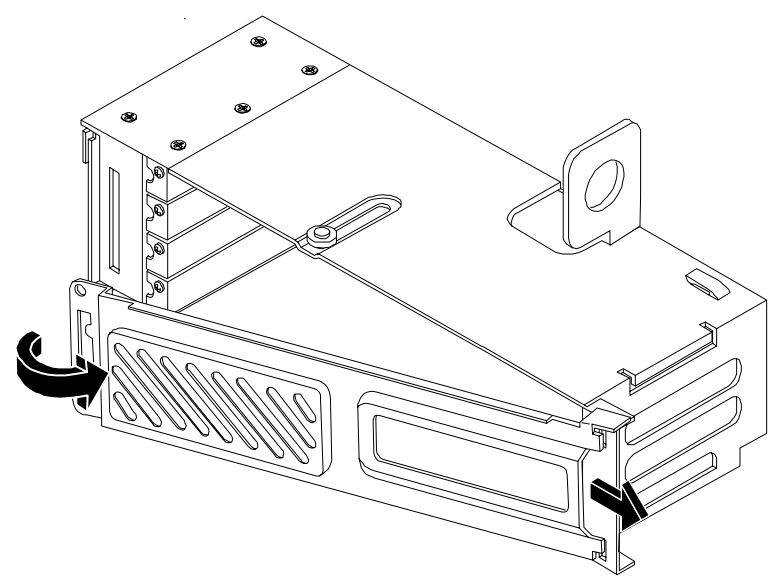

- **Step 5.** Unscrew the bulkhead screw that holds the accessory card holder (if installed) in place.
- **Step 6.** The PCI slots are now accessible for installation of additional cards.

# **Replacing the PCI Card Cage**

To replace the PCI card cage, perform the following steps:

- **Step 1.** Hold the PCI card cage cover in mounting position and slide it toward the bulkhead end of the cage.
- **Step 2.** Hold the PCI card cage above the chassis mounting position, such that the bulkhead end of the cage is toward the rear of the server. (Figure 2-35.)
- **Step 3.** Hold the PCI card cage release lever in the raised position and lower the card cage into the server chassis.
- **Step 4.** Press the PCI card cage release lever into the lowered position to lock the card cage into the server chassis.

# **Installing PCI Cards**

The server may contain up to 4 PCI cards. PCI cards are located in the PCI card cage. The HP 9000 rp3410 server provides two 64-bit, 133 MHz PCI-X card sockets as slots 1 and 2. The HP 9000 rp3440 server provides four 64-bit, 133 MHz PCI-X card sockets as slots 1 through 4.

The HP 9000 rp 3410 and HP 9000 rp3440 servers have the following accessory card sockets:

• Four 64-bit, 133 MHz PCI-X card sockets

| WARNING | Ensure that the system is powered-down and all power sources have been disconnected from the server prior to removing or replacing a PCI card.                                              |  |  |
|---------|----------------------------------------------------------------------------------------------------|--|--|
|         | Voltages are present at various locations within the server whenever an AC power<br>source is connected. This voltage is present even when the main power switch is in<br>the off position. |  |  |
|         | Failure to observe this warning could result in personal injury or damage to equipment.                                                                                                    |  |  |
|         |                                                                                                    |  |  |

**CAUTION** Observe all ESD safety precautions before attempting this procedure. Failure to follow ESD safety precautions could result in damage to the server.

Carefully read the following information concerning PCI slot configuration. Inserting a PCI card into a slot that is not configured to accept it may cause operation failure or the PCI card to operate at less than optimum speed. PCI slots are numbered 1 (top of card cage) through 4 (bottom of card cage). See the labels on the rear panel of the chassis for correct PCI slot number identification.

# **Installing a PCI Card**

**Step 1.** Remove the cover. (See "Removing and Replacing the Metal Cover" on page 26.)

Step 2. Remove the PCI cage. (See "Removing the PCI Card Cage" on page 53.)

**Step 3.** Grasp the edges of the PCI card to be installed and evenly press the card into the PCI backplane connector.

# Figure 2-37 Installing a PCI Card

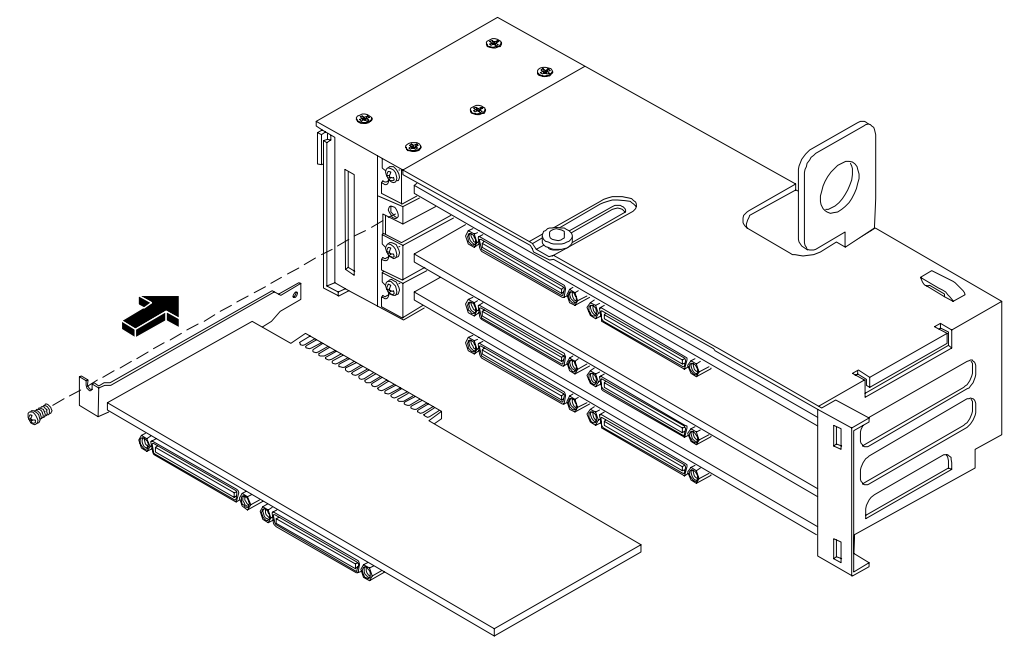

- **Step 4.** Connect any internal cables that are required by the PCI card.
- **Step 5.** Install the accessory card holder(s) and secure in place by tightening the associated bulkhead screw(s).
- **Step 6.** Reinstall the PCI cage. (See "Replacing the PCI Card Cage" on page 54.)
- **Step** 7. Replace the cover. (See "Removing and Replacing the Metal Cover" on page 26.)
- **Step 8.** Verify the PCI card installation by using the system utilities. (Refer to the Utilities chapter of the *HP 9000 rp3410 and HP 9000 rp3440 Operations Guide* for additional information.)
  - Use the MP commands to verify operation
  - Use the BCH commands to verify operation
  - Use diagnostics provided by the offline diagnostic environment to exercise the card added

# **Installing an Additional Power Supply**

The supported configuration of the HP 9000 rp3410 and HP 9000 rp3440 servers requires a minimum of one power supply unit (PSU) to be installed. A second, optional hot-swap PSU, may be installed to provide redundant (N+1) capability.

The power supplies in the HP server are hot swappable; that is, if one power supply stops working or exhibits voltage problems, the remaining supply can support the system until the failed unit is replaced. A power supply can be removed and replaced without turning off the system on systems with two power supplies.

**CAUTION** Before removing a power supply, make sure the second power supply is functioning properly. The two green LEDs inside the supply must both be lit on the second supply before the failed power supply can be safely removed.

To replace the power supply, perform the following steps:

**Step 1.** Remove the front bezel from the system and remove the power supply filler panel (Figure 2-38). (See "Removing and Replacing Front Bezel" on page 34.)

# Figure 2-38 Removing the Power Supply Filler Panel

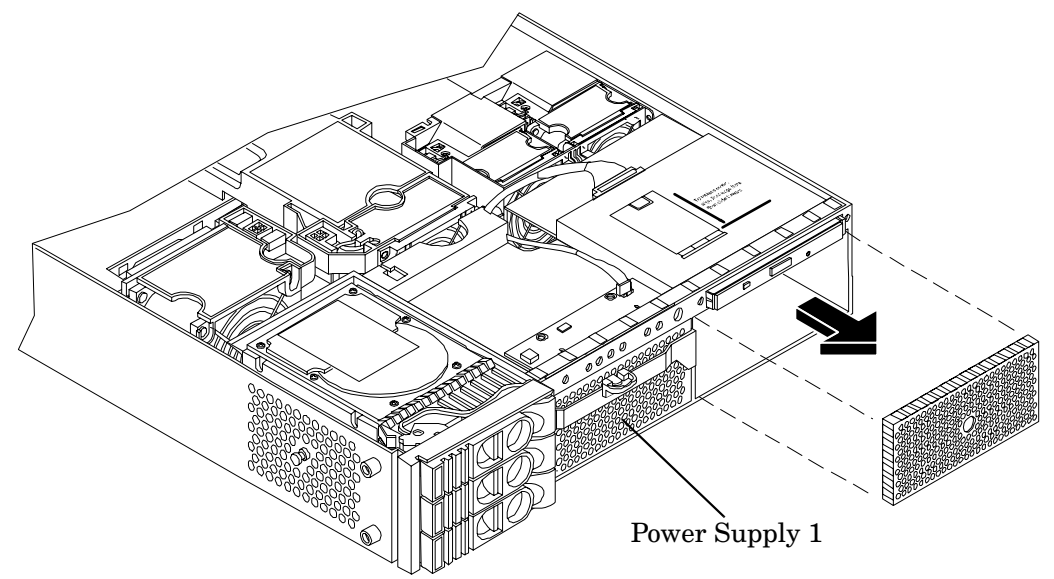

**Step 2.** Open the power supply release lever and slide the power supply into place.

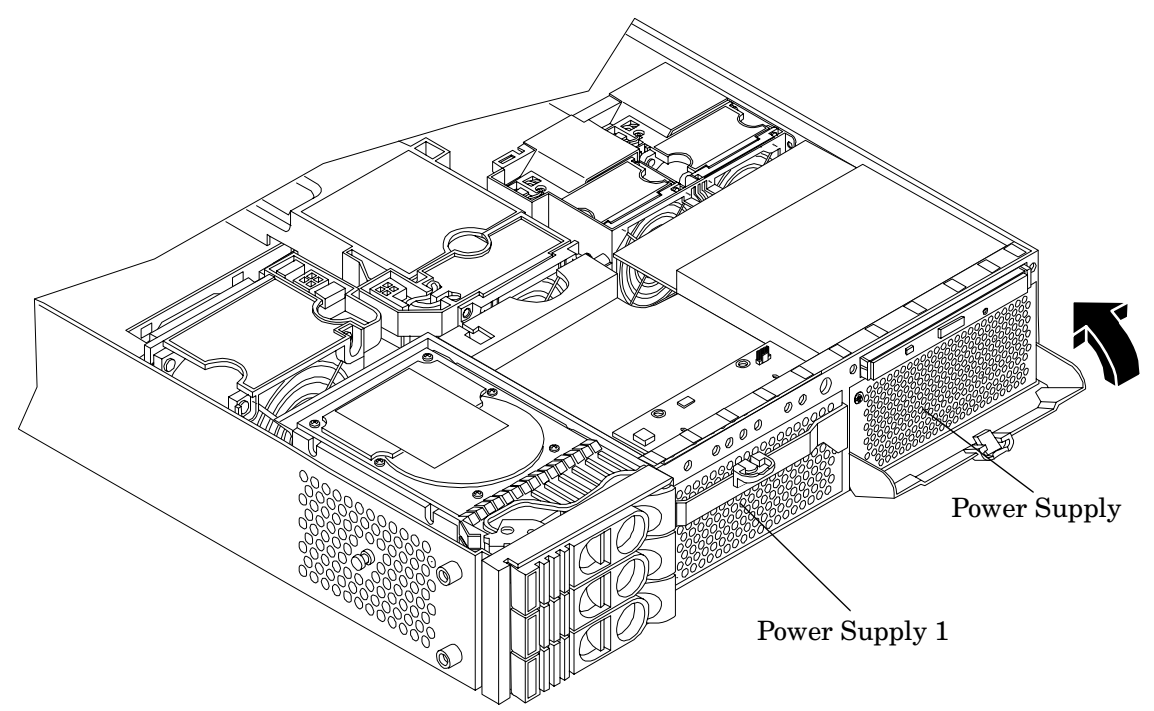

# Figure 2-39 Replacing the Power Supply

- **Step 3.** Push in on the power supply release lever to lock the retaining clip in place.
- **Step 4.** Replace the front bezel. (See "Removing and Replacing Front Bezel" on page 34.)
- **Step 5.** Verify that both power supply LEDs are lit.
- **Step 6.** Use the PS command of the MP to verify power supply operation. (Refer to the Utilities chapter of the *HP 9000 rp3410 and HP 9000 rp3440 Operations Guide* for additional information.)

# **Installing an Additional Processor Module**

This section provides information about installing dual processor modules. The modules are located on the system board which is accessible by removing the system cover.

The HP 9000 rp3410 server supports one processor socket. This socket will accept one dual processor module which contains two 800 MHz CPUs. The HP 9000 rp3410 server 1-way configuration includes two CPUs in a single module, but only one CPU is enabled. (The second CPU can be enabled as part of a server upgrade.)

The HP 9000 rp3440 server supports two processor sockets. Each socket will accept one dual processor module which contains either two 800 MHz CPUs or two 1 GHz CPUs.

WARNING Ensure that the system is powered-down and all power sources have been disconnected from the server prior to removing or replacing a dual processor module.

Voltages are present at various locations within the server whenever an AC power source is connected. This voltage is present even when the main power switch is in the off position.

Failure to observe this warning could result in personal injury or damage to equipment.

**CAUTION** Failure to properly complete the steps in this procedure will result in erratic system behavior or system failure. For assistance with this procedure contact your local HP Authorized Service Provider.

Observe all ESD safety precautions before attempting this procedure. Failure to follow ESD safety precautions could result in damage to the server.

**NOTE** Processor tool kit, P/N 5069-5441 is required for installation of a processor module.

Processor modules are located on the system board. The system board can support either one or two dual processor modules. The CPU0 socket is located at the right of the system board and the CPU1 socket is located at the left of the system board next to the bridge assembly. In a 1-way or 2-way server, the single dual processor module must be installed in the CPU0 socket.

Install a second dual processor module as follows:

**Step 1.** Turn off the system and disconnect all power and external cables.

Step 2. Remove the cover. (See "Removing and Replacing System Covers and Bezels" on page 25.)

- **Step 3.** Remove the memory airflow guide. (See "Replacing the Memory Airflow Guide" on page 42.)
- **Step 4.** Remove the processor airflow guide. (See "Removing the Processor Airflow Guide" on page 42.)

Step 5. Unlock the dual processor module locking mechanism using the CPU install tool (2.5mm Driver or Allen Wrench). Insert the tool into the hole that runs down through the edge of the heatsink and rotate the special processor tool 180 degrees counterclockwise. Verify that the dual processor module socket locking mechanism is rotated into the unlocked position (Figure 2-40).

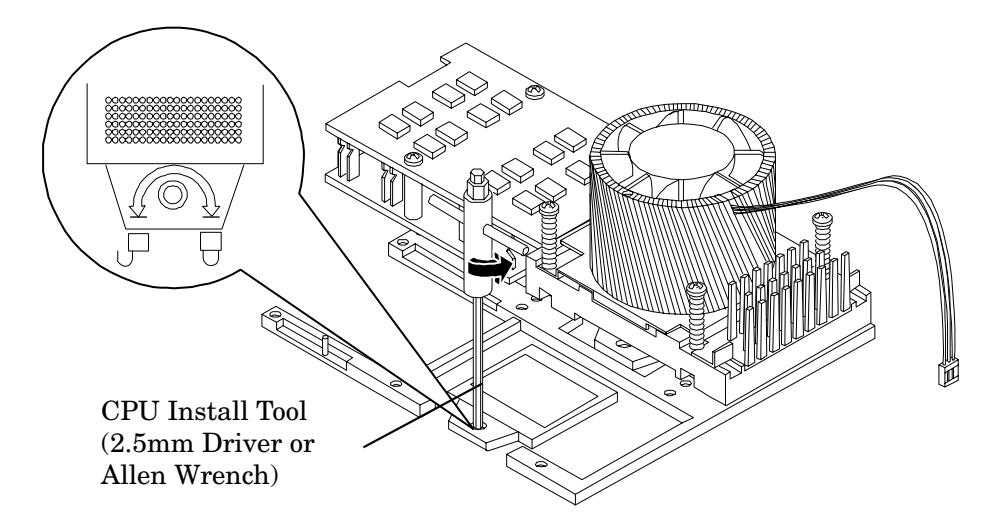

Figure 2-40 Unlocking the Dual Processor Module Locking Mechanism

**Step 6.** Remove any protective packaging from the processor module.

**NOTE** Protective covers may be installed to protect connector pins. These covers can be saved for future use.

**Step 7.** Use the four locator posts on the heatsink and the turbo fan power cable to properly align the fan and dual processor module on the system board. The four locator posts will fit in locator holes on the system board processor module mount. The turbo fan power cable must be positioned so that it is located on the side of the heatsink that faces the front of the system.

# Figure 2-41 Aligning the Processor Module

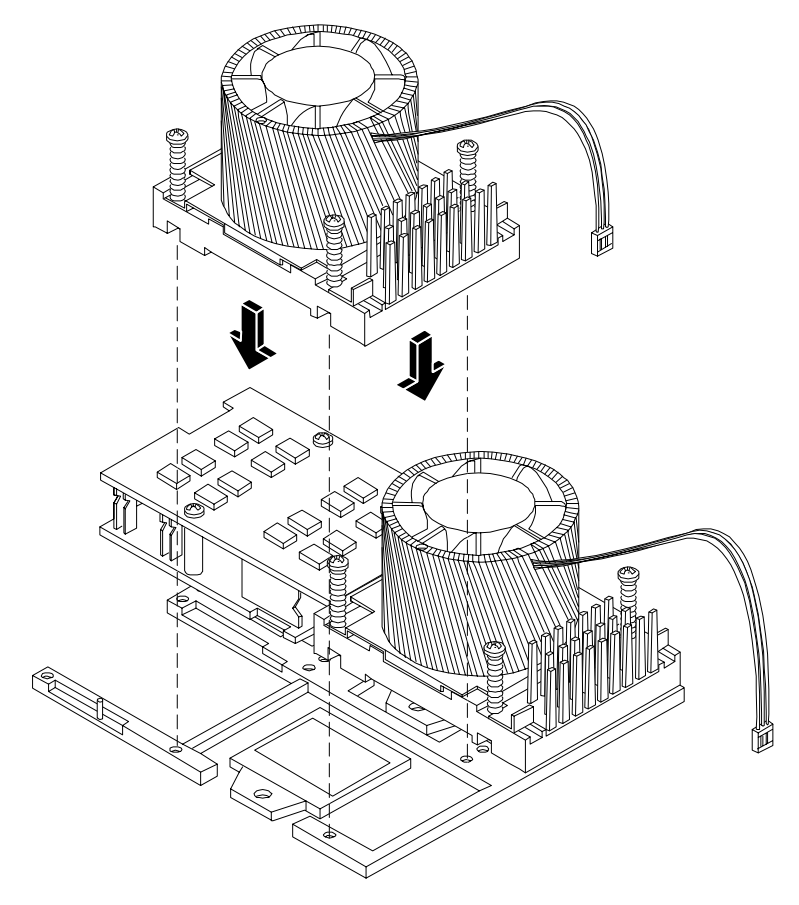

**Step 8.** Use the special CPU install tool (2.5mm driver or Allen Wrench) to lock the dual processor module in place on the system board. To do this, insert the CPU install tool into the hole that runs down the side of the heatsink and rotate it clockwise 180 degrees (Figure 2-42).

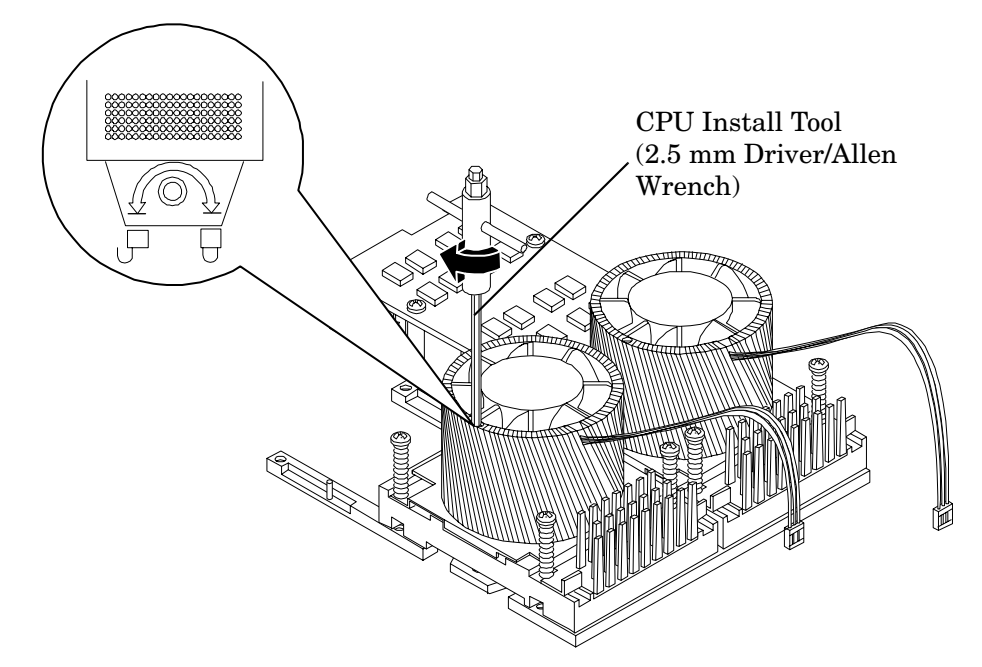

Figure 2-42 Locking the Dual Processor Module in Place

**Step 9.** Slide the sequencing retainer plate toward the front of the system (Figure 2-43).

Figure 2-43 Slide the Sequencing Retainer Plate

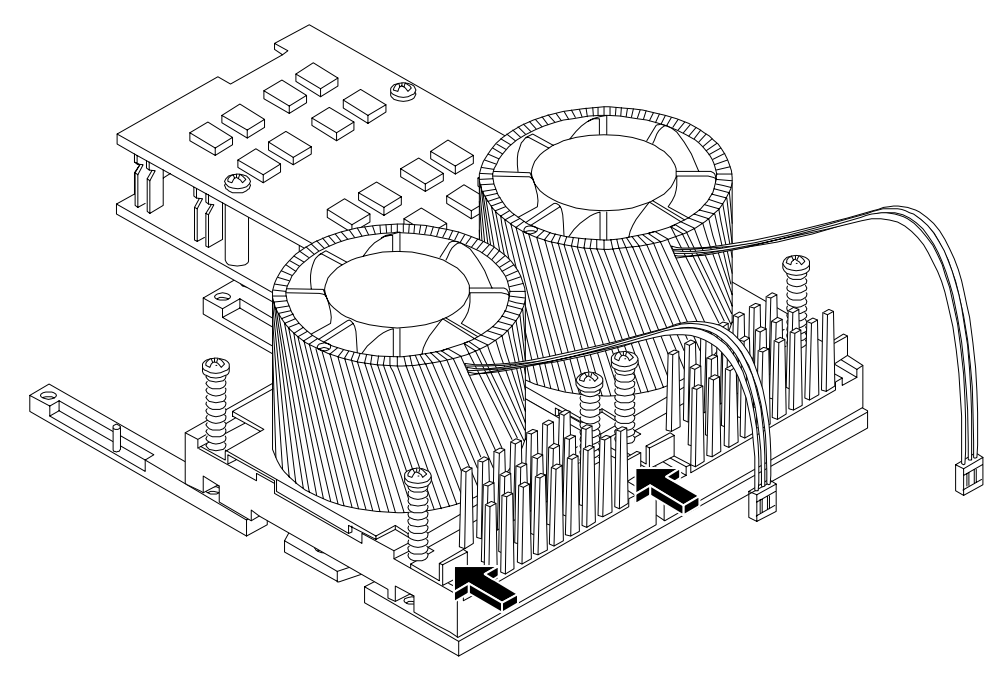

Step 10. Screw in the four heatsink captive screws. Tighten the screws in a criss-cross pattern.

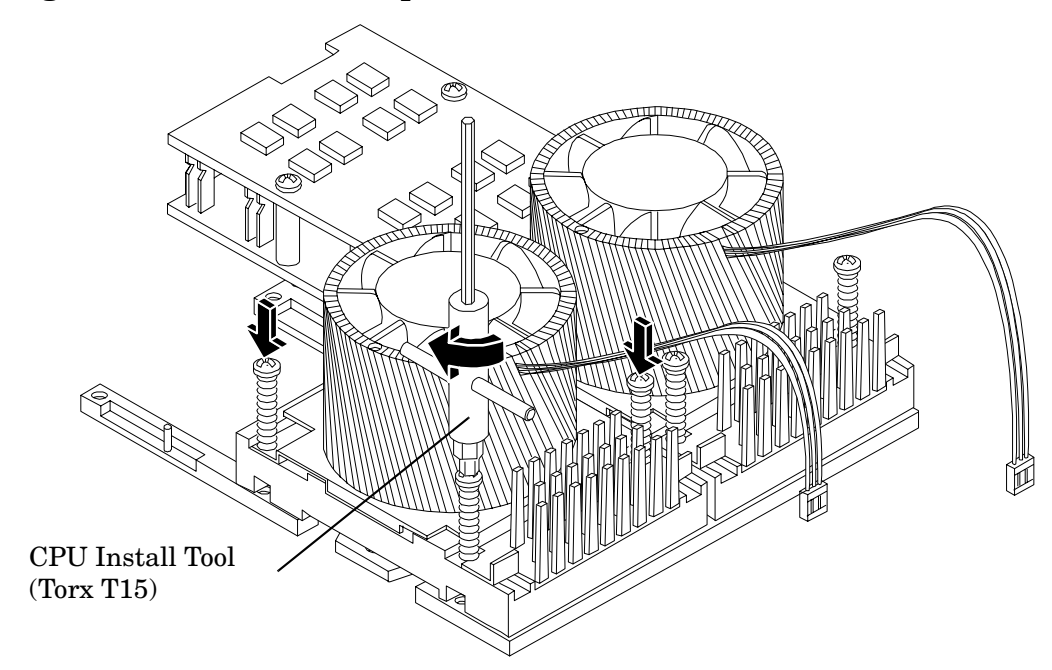

**Figure 2-44 Secure the Captive Screws** 

**Step 11.** Locate the two power pod module shims on the system board. (On systems delivered with only one dual processor module installed, the power module shims are held in place by screws with plastic spacers over the threads.) Remove the holding screws and discard the plastic spacers. Retain the screws for use when installing the power module.

# **Figure 2-45 Power Module Shims**

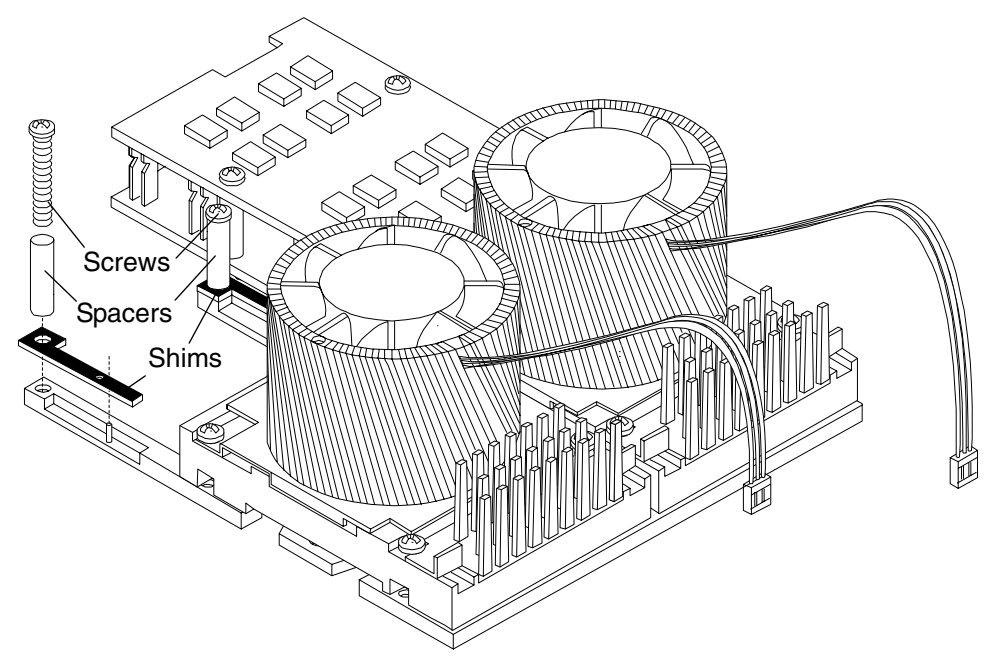

**Step 12.** Slide the power pod module on the system board's metal mounting bracket so that the power pod module connector connects with its connector on the processor module (Figure 2-46).

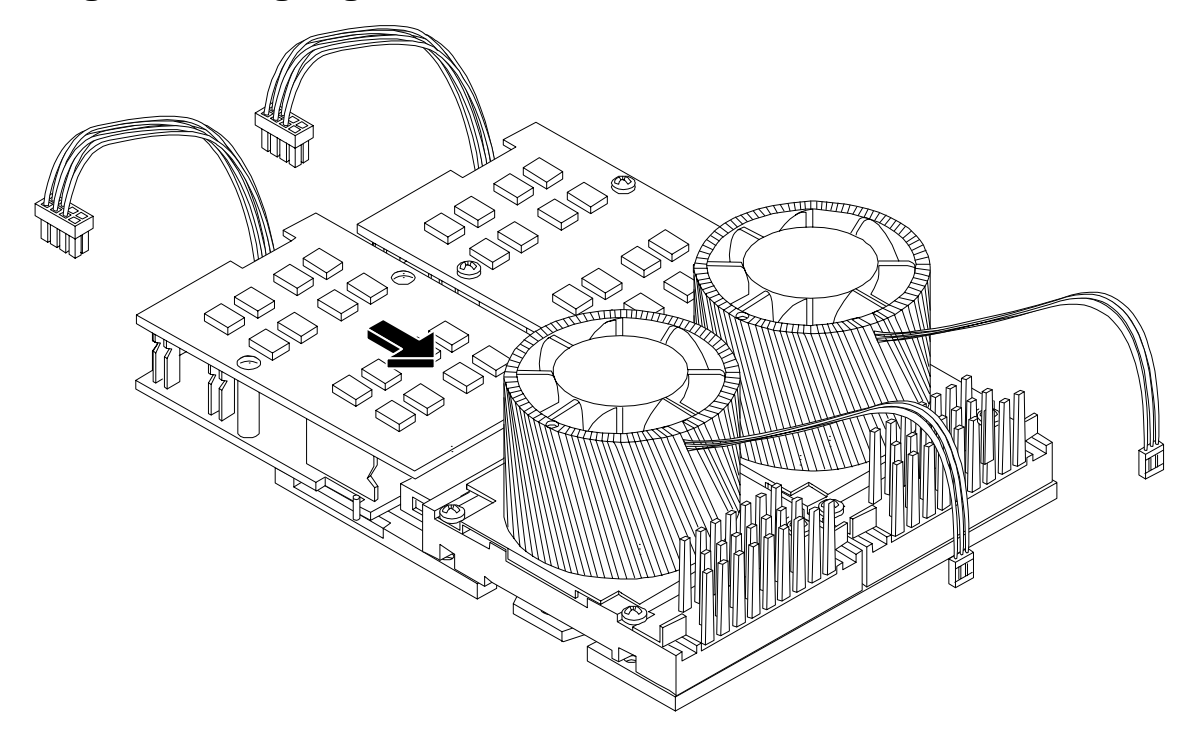

Figure 2-46 Aligning the Processor Module Power Pod

Step 13. Align the two mounting screw holes on the power pod module with the screw holes in the shims on the system board's metal mounting bracket. Screw in the power pod module mounting screws (Figure 2-47). (Use the screws removed in step 11.)

Figure 2-47 Install the Processor Module Power Pod Mounting Screws

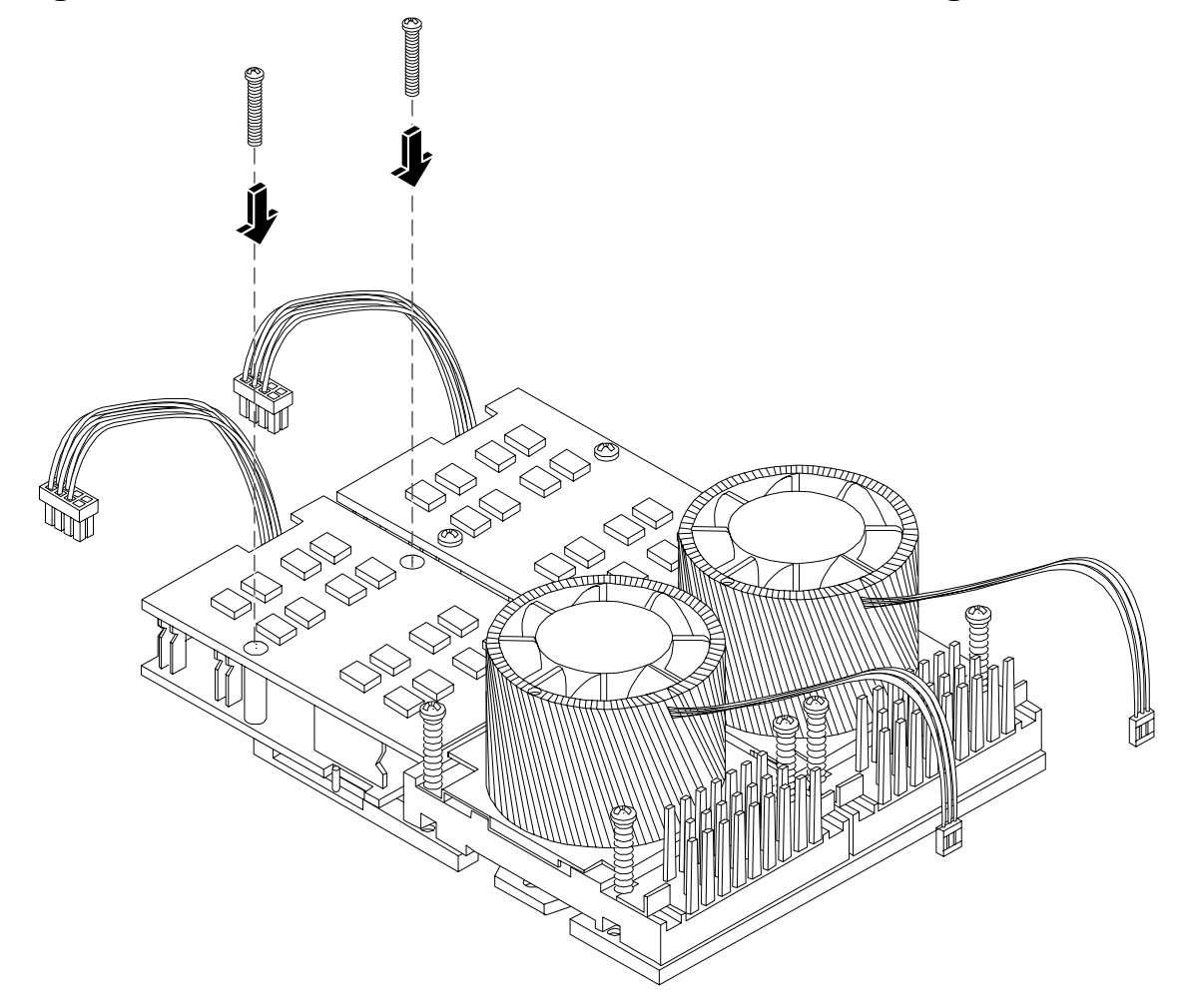

**Step 14.** Connect the power pod cable to the power connector on the system board.

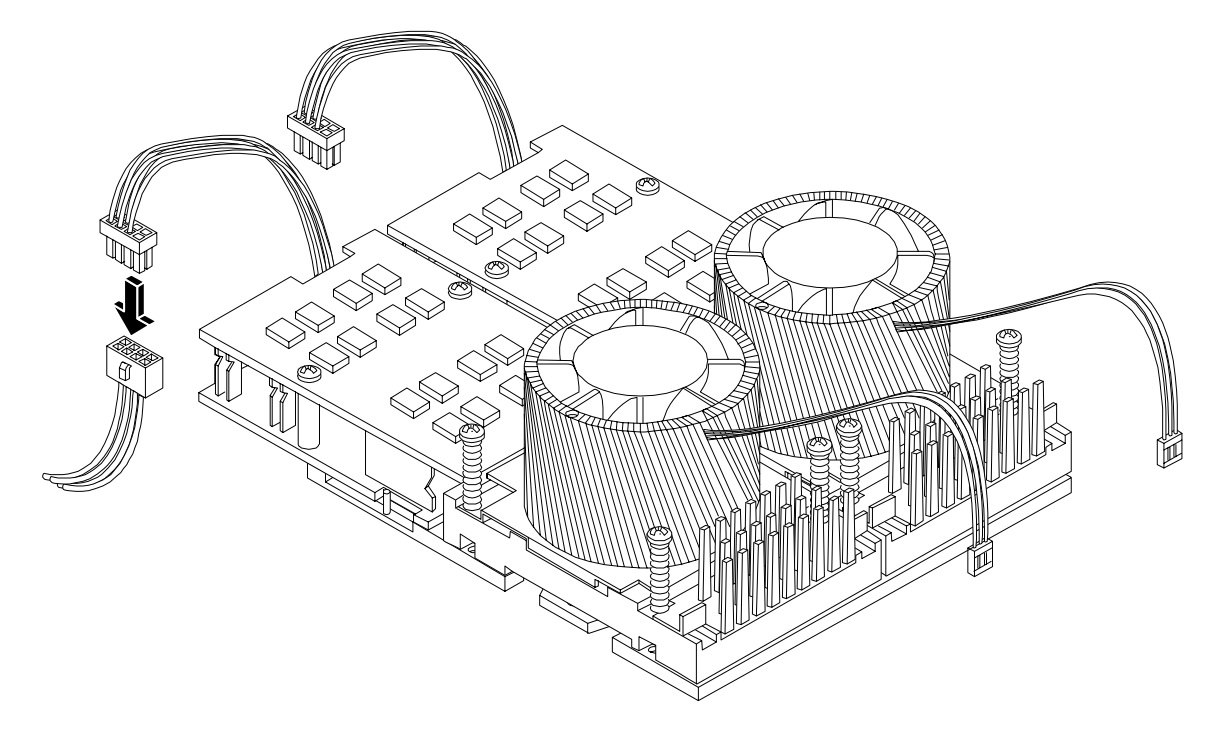

# Figure 2-48 Connecting the Power Pod Cable

# **CAUTION** Turbo fan power cables can be damaged if pinched between the heatsink posts and the processor airflow guide. Ensure that the cables are below the top surface of the heatsink posts before installing the processor airflow guide.

**Step 15.** Route the turbo fan power cables through the heatsink posts so that the cables will not be pinched when the processor airflow guide is set in place (Figure 2-49).

# Figure 2-49 Routing the Turbofan Power Cables through Heatsink Posts

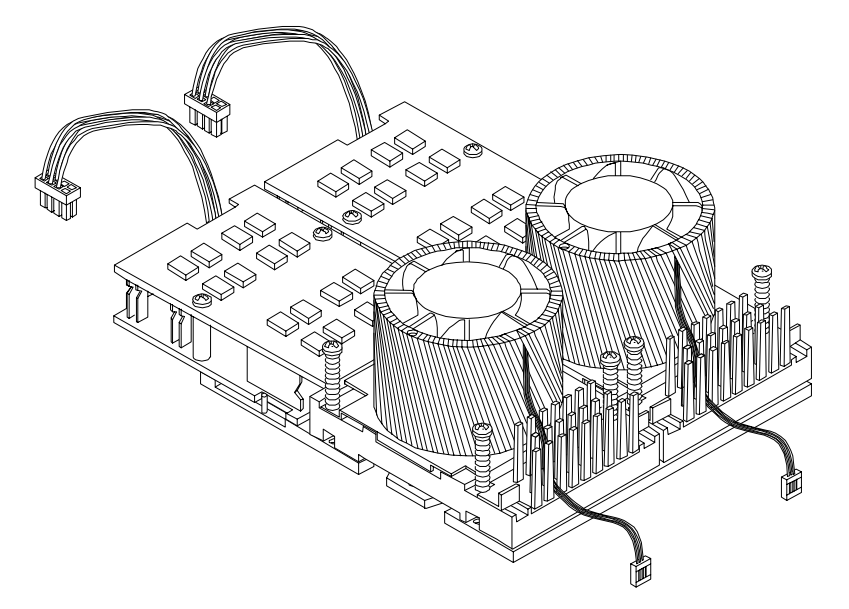

- **Step 16.** Connect the turbo fan power cable to the system board.
- Step 17. Replace the processor airflow guide. (See "Replacing the Processor Airflow Guide" on page 46.)
- **Step 18.** Replace the memory airflow guide. (See "Replacing the Memory Airflow Guide" on page 42.)
- Step 19. Replace the cover. (See "Removing and Replacing the Metal Cover" on page 26.)
- Step 20. Reconnect power and external cables and turn on the system.
- **Step 21.** Verify processor installation by using the system utilities. (Refer to the Utilities chapter of the *HP 9000 rp3410 and HP 9000 rp3440 Operations Guide* for additional information.)
  - Use the MP commands to verify operation
  - Use the BCH commands to verify operation
  - Use MAKODIAG provided by the offline diagnostic environment to exercise the processor added

# **Replacing the System Battery**

The system has two batteries. The main system battery is located on the system board. The other battery is located on the underside of the iLO manageability card. Refer to the Removing and Replacing Internal Components chapter of the *HP 9000 rp3410 and HP 9000 rp3440 Maintenance Guide* for additional information on the iLO manageability card battery.

# **Battery Notice**

This product contains a Lithium battery (P/N 1420-0386).

# WARNING Lithium batteries may explode if mistreated. Do not recharge, disassemble, or dispose of in a fire. Failure to observe this warning could result in personal injury or damage to equipment.

Replace only with the identical or equivalent battery. Follow the manufacturer's recommendations. Dispose of used batteries according to the manufacturer's instructions.

# Figure 2-50 Replacing the System Battery

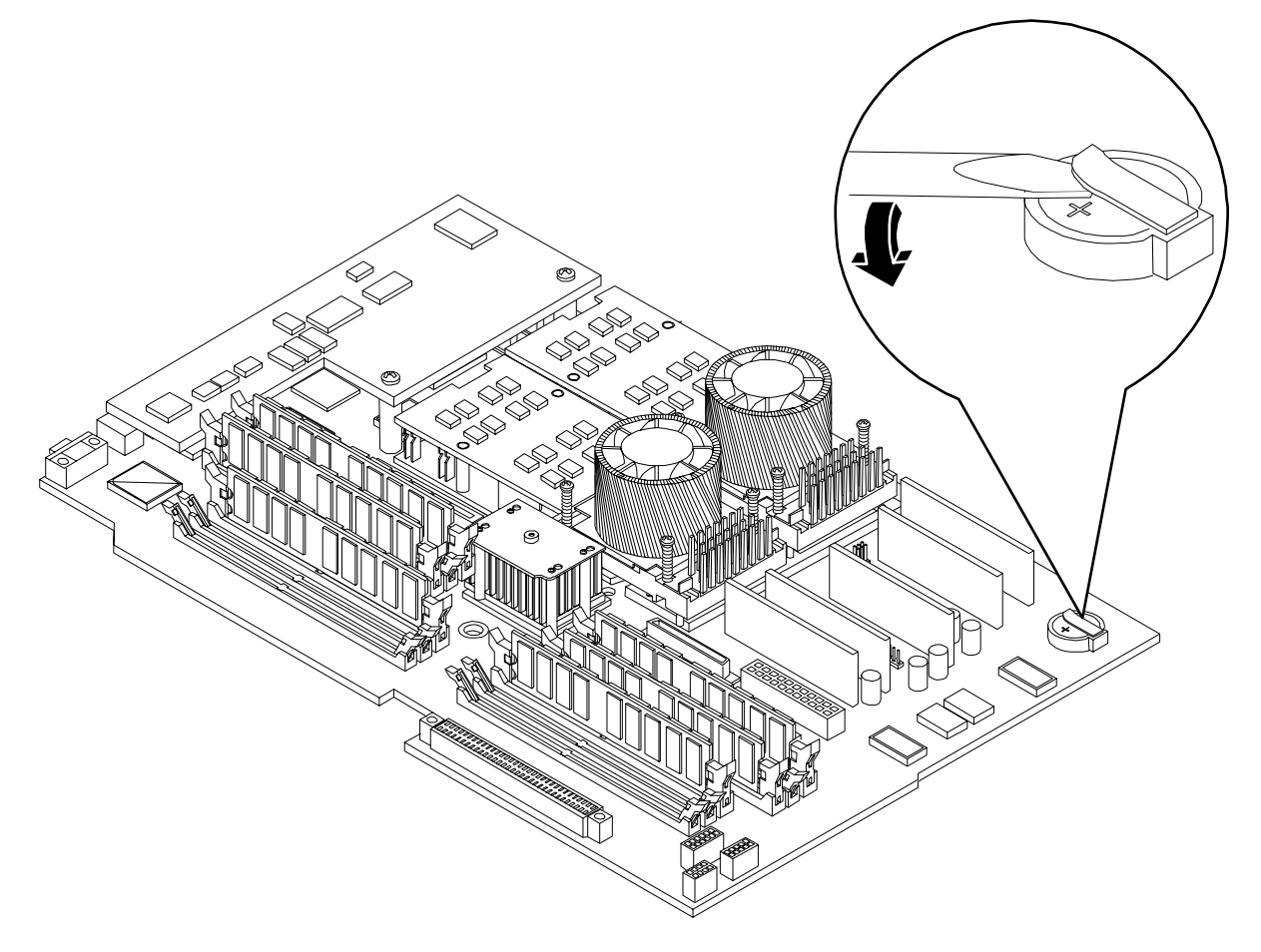

# **Replacing the System Battery**

- **Step 1.** Turn off the system and disconnect power and external cables.
- **Step 2.** Remove the cover. (See "Removing and Replacing System Covers and Bezels" on page 25 for instructions.)
- **Step 3.** Remove the memory airflow guide (See "Removing and Replacing the Memory Airflow Guide" on page 41.)
- **Step 4.** Remove the processor airflow guide, the front portion of the processor airflow guide, and fans 1A and 1B (See "Removing and Replacing the Processor Airflow Guide" on page 42.)
- **Step 5.** Lift up the battery retaining clip with a flat-head screwdriver and push on the back of the battery to remove the battery from its holder (Figure 2-50).
- **Step 6.** Lift up on the battery holder retaining clip with a flat-head screwdriver and slide the battery into the holder. The positive (+) terminal of the battery faces up.

**CAUTION** Only lift the battery high enough to clear the holder. Excessive stress on the battery holder retaining clip may damage the clip.

- **Step 7.** Replace the cover. (See "Removing and Replacing System Covers and Bezels" on page 25 for instructions.)
- Step 8. Reconnect power and external cables and turn on the system.
- **Step 9.** You must reset the system time and date using the BCH date command. Once you have set the time and date, turn off the system, unplug the power cord, and wait for a minute before turning it back on. Execute the date command again. If the time and date are now correct, you have installed the battery correctly.

# Configuring the HP 9000 rp3410 or HP 9000 rp3440 Server

 $Configuring the HP \ 9000 \ rp 3410 \ or \ HP \ 9000 \ rp 3440 \ server \ requires \ the \ use \ of \ the \ system \ utilities \ to \ set \ up \ user-desired \ configuration \ parameters.$ 

In order to configure the system, the following utilities are available:

- Boot Console Handler (BCH)
- Management Processor (MP)

The capabilities of these utilities and their use is described in the Utilities chapter of the HP 9000 rp3410 and HP 9000 rp3440 Operations Guide.

# **3** Troubleshooting

This chapter provides troubleshooting instructions for your HP 9000 rp3410 or HP 9000 rp3440 server.

# **Information to Collect Before You Contact Support**

Before you contact HP support, you should:

- **Step 1.** Check information on troubleshooting and attempt to solve the problem. See Chapter 3, "Troubleshooting."
  - Note failure symptoms and error indications (LEDs and messages) by checking the SEL and FPL logs
  - Try to determine precisely what did or did not happen
- **Step 2.** Collect the following information:
  - The model number of your server (for example, rp3410)
  - The product number of your server. This is found on the identification label, which is located at the front of the unit (typically A7136A, A7137A, and so on)
  - The serial number of your server. This is found on the identification label
- **Step 3.** Become familiar with your system configuration:
  - Are you using the LAN, RS232, or Web interface to monitor the server?
  - How many processors, DIMMs, and PCI cards have been installed?
  - What versions of processor, memory, and PCI cards are used and where are they installed?
  - What accessories are installed?
- **Step 4.** Determine the following:
  - Which firmware versions are in use?
  - When did the problem start?
  - Have recent changes been made to the system?
  - Which operating system and version is in use?

# **Troubleshooting Methodology**

| WARNING | Ensure that the system is powered-down and all power sources have been disconnected from the server prior to removing or replacing a removable media drive.                                 |  |  |  |
|---------|----------------------------------------------------------------------------------------------------|--|--|--|
|         | Voltages are present at various locations within the server whenever an AC power<br>source is connected. This voltage is present even when the main power switch is in<br>the off position. |  |  |  |
|         | Failure to observe this warning could result in personal injury or damage to equipment.                                                                                                    |  |  |  |
|         |                                                                                                    |  |  |  |
| CAUTION | N Do not operate the HP server for more than 5 minutes with any cover (including disk dri<br>removed. If you are hot-swapping a fan, reinstall the cover within 5 minutes to prevent        |  |  |  |

overheating. Damage to system components may result due to improper cooling airflow.

This chapter provides limited information to support troubleshooting during installation. Refer to the  $HP \ 9000 \ rp3410 \ and \ HP \ 9000 \ rp3440 \ Operations \ Guide$  for detailed troubleshooting information and instructions for using the MP and online or offline troubleshooting tools.

# Using the Front Panel Power Button

The server power button on the front panel operates differently, depending on how long the button is held in and on what the system is doing when the button is pressed. You must be aware of its uses to properly troubleshoot the system. Power button functions are described in the following table.

| System State              | Switch Pressed Time                           | Result                                                                                                    |
|---------------------------|-----------------------------------------------|----------------------------------------------------------------------------------------------------|
| Power connected to power  | 1 second or less                              | System power on                                                                                                    |
| supplies—system power off | More than 1 second                            | No effect                                                                                                    |
| System at ISL             | Less than 1 second                            | No effect                                                                                                    |
|                           | More than 1 second but<br>less than 5 seconds | Not used. This selection initiates E-buzzer<br>functions that are not supported in the HP 9000<br>rp3410 and HP 9000 rp3440 servers |
|                           | More than 5 seconds                           | Hard shutdown                                                                                                    |
| System at BCH             | Less than 1 second                            | Hard shutdown                                                                                                    |
|                           | More than 1 second but<br>less than 5 seconds | Not used. This selection initiates E-buzzer<br>functions that are not supported in the HP 9000<br>rp3410 and HP 9000 rp3440 servers |
|                           | More than 5 seconds                           | Hard shutdown                                                                                                    |

Table 3-1Power Button Functions
| System State          | Switch Pressed Time                           | Result                                                                                                    |
|-----------------------|-----------------------------------------------|----------------------------------------------------------------------------------------------------|
| Power on—OS shut down | Less than 1 second                            | No effect                                                                                                    |
|                       | More than 1 second but<br>less than 5 seconds | Not used. This selection initiates E-buzzer<br>functions that are not supported in the HP 9000<br>rp3410 and HP 9000 rp3440 servers |
|                       | More than 5 seconds                           | Hard shutdown                                                                                                    |
| OS running            | Less than 1 second                            | No effect                                                                                                    |
|                       | More than 1 second but<br>less than 5 seconds | Not used. This selection initiates E-buzzer<br>functions that are not supported in the HP 9000<br>rp3410 and HP 9000 rp3440 servers |
|                       | More than 5 seconds                           | Hard shutdown                                                                                                    |

#### Table 3-1Power Button Functions (Continued)

# **Troubleshooting Using LEDs**

If you suspect a hardware failure during installation, the power and system LEDs, located on the front control panel, will help you identify the problem. The following sections describe their functions. You may want to back up your data or replace a component before it fails.

The boot process will be monitored by the MP. With the current MP functionality, the four diagnostic LEDs are disabled (always off). You can monitor server operation from a console using the MP.

#### Figure 3-1 Control Panel LEDs

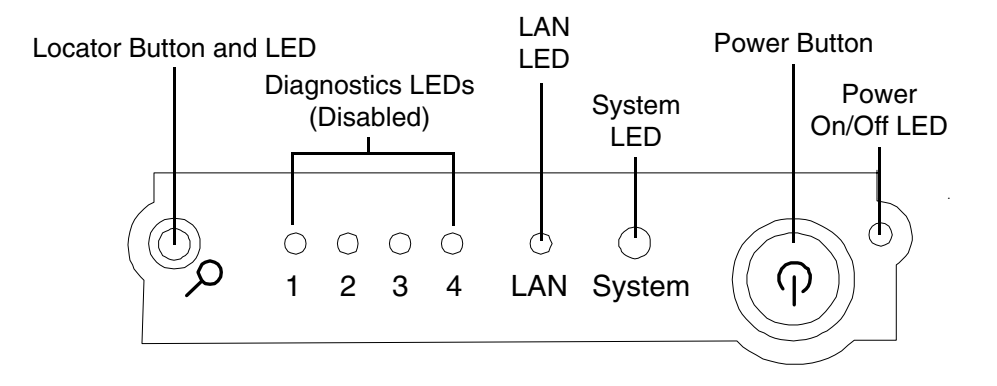

#### **Power and System LEDs**

The Power and System LEDs indicate the state of the system. When the system LED is blinking yellow or red, a problem exists.

Table 3-2System LED States

| System LED               | State                                                                                                    |
|--------------------------|----------------------------------------------------------------------------------------------------|
| Off                      | AC power off if Power LED is off                                                                           |
| Solid green              | Running OS                                                                                                 |
| Blinking green           | Booting or running BCH                                                                                     |
| Blinking yellow (1/sec.) | Attention:                                                                                                 |
|                          | Alerts of levels 3–5 detected in the MP logs                                                               |
|                          | The LED will turn off once the event log has been read                                                     |
| Blinking red (2/sec.)    | Fault:                                                                                                    |
|                          | System Alert 7 detected, LED will blink until the problem is resolved<br>and the system boots successfully |
|                          | Fatal hardware error detected by BMC, LED will blink until problem is corrected                            |

For system alerts of levels 3-5, you can clear the attention condition on the LED by accessing the logs using the sl command available in the MP command mode.

You can clear the fault condition for system alerts of level 7 by resolving the problem and cycling power. See the SL error logs for additional error information.

**NOTE** Always check the MP status logs in the case of a blinking yellow or red System LED before replacing any hardware.

#### LAN LEDs

The front panel LAN LED indicates the system is communicating over the Gigabit or system management LAN:

- Blinking green; the system is communicating over the LAN
- Solid green; LAN link is established; no current LAN activity
- Not green; no LAN cable attached; LAN network dead or the system is off

10/100/1000 LAN LEDs are on the rear panel:

The following table lists the 10/100/1000 Base-T ethernet LAN connector LEDs.

#### Table 3-310/100/1000 Base-T Ethernet LAN Connector LEDs

| LED      | Description                                                                                          |
|----------|----------------------------------------------------------------------------------------------------|
| 1000BT   | Blinking green, the 1000 MHz with ethernet protocol and twisted-pair wiring is enabled; off; no link |
| 100BT    | Blinking green, the 100 MHz with ethernet protocol and twisted-pair wiring is enabled; off; no link  |
| 10BT     | Blinking green, the 10 MHz with ethernet protocol and twisted-pair wiring is enabled; off; no link   |
| Activity | Blinking green, LAN activity                                                                         |

Four iLO manageability card LAN LEDs are also on the rear panel:

#### Table 3-4iLO Manageability Card LAN LEDs

| LAN LED   | Location        | Color          | State                         |
|-----------|-----------------|----------------|-------------------------------|
| Self-test | Тор             | Yellow         | MP running self-test or error |
|           |                 | Off            | MP has booted                 |
| 10BT      | 2nd from top    | Green          | 10BT link established         |
|           |                 | Blinking green | 10BT activity                 |
|           |                 | Off            | No link or 100BT link         |
| 100BT     | 2nd from bottom | Green          | 100BT link established        |
|           |                 | Blinking green | 100BT activity                |

| Table 3-4 | iLO Manageability Card LAN LEDs (Continued) |
|-----------|---------------------------------------------|
|-----------|---------------------------------------------|

| LAN LED | Location | Color | State                |
|---------|----------|-------|----------------------|
|         |          | Off   | No link or 10BT link |
| Standby | Bottom   | Green | Standby power on     |
| Power   |          | Off   | Standby power off    |

# Where to Get Help

HP customer care will help you solve server problems and, if necessary, initiate appropriate service procedures.

Support is available on the Web and by phone.

For information on contacting the HP IT Resource Center (ITRC) near you, go to http://www.itrc.hp.com.

#### **Online Support**

To contact HP Customer Support online, refer to the *Worldwide Limited Warranty and Technical Support Guide* or visit us at http://www.hp.com/go/bizsupport. On our Web page, enter the server model number (rp3410 or rp3440).

The following information is available on this Web site:

- Software and firmware updates
- The latest drivers and utilities
- Additional documentation

#### **Phone Support**

To contact HP customer support by phone, go to the HP IT Resource Center (ITRC) near you, at http://www.itrc.hp.com. Local phone numbers are listed in your native language for help.

Troubleshooting Where to Get Help

# 4 Cable Connections

# **AC Input Power**

The HP 9000 rp3410 server has one power supply unit (PSU) installed in the front of the server. The HP 9000 rp3440 server comes with two PSUs installed in the front of the server. Each PSU has one AC input connector at the rear of the server. The input for each connector is rated for 100 to 240 VAC at 13 amps.

# WARNING Ensure that the system is powered-down and all power sources have been disconnected from the server prior to removing or replacing a removable media drive.

Voltages are present at various locations within the server whenever an AC power source is connected. This voltage is present even when the main power switch is in the off position.

Failure to observe this warning could result in personal injury or damage to equipment.

Figure 4-1 HP 9000 rp3410 and HP 9000 rp3440 Server (rear view)

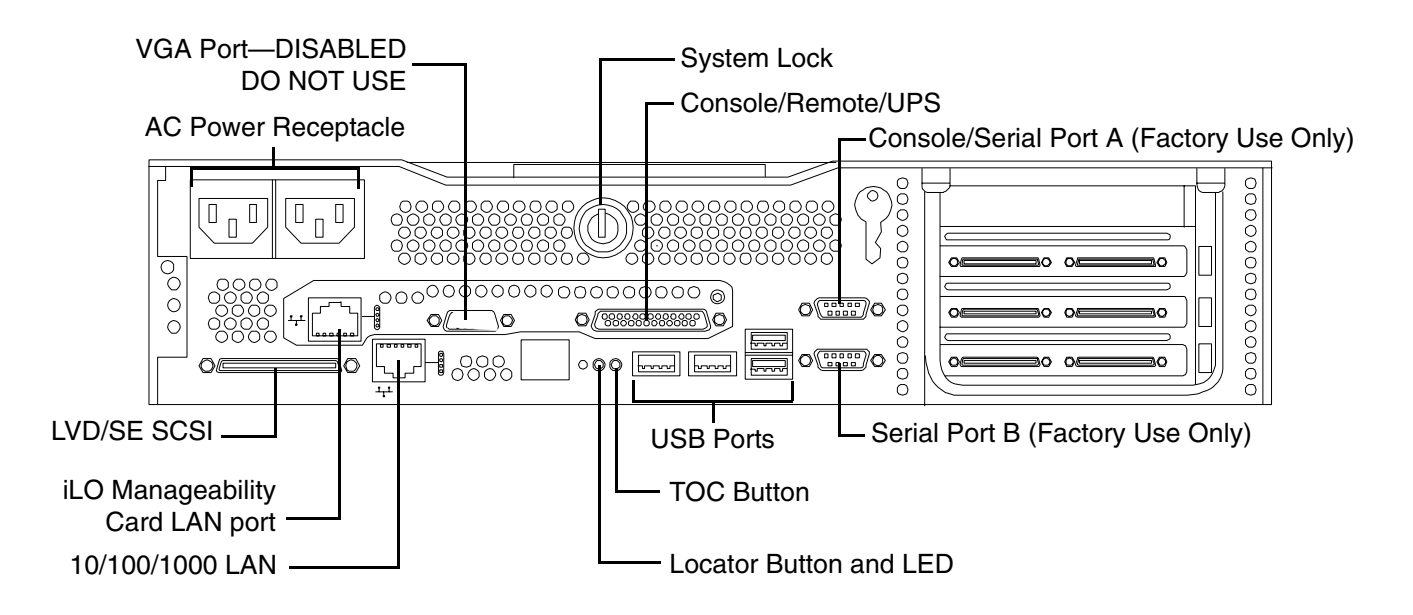

# **Core I/O Connections**

Each HP 9000 rp3410 and HP 9000 rp3440 server core I/O includes:

- Four USB ports
- Two 9-pin serial ports (Console A and Serial B—factory use only)
- One Management Processor (MP) I/O interface
  - One 10/100 management LAN-RJ45
  - One 25-pin serial, console/remote/UPS
- LVD/SE SCSI port—available on rp3440 server only
  - The SCSI HBA board is required to attach SCSI external mass storage to the system
- LAN connection
  - One 10/100/1000 LAN—RJ45
- One 15-pin VGA port—this port is currently disabled. DO NOT USE THIS PORT. For graphics capability install the accessory graphics PCI card, P/N A6150

## **Management Processor (MP)**

**Integrated Lights-Out** (iLO) offers remote server management through an independent management processor (MP). It provides a way for you to connect to a server and perform administration or monitoring tasks for the server hardware. iLO is available whenever the system is connected to a power source, even if the server main power switch is in the off position.

iLO controls power, reset, and Transfer of Control (TOC) capabilities; provides console access; displays and records system events; and can display detailed information about the various internal subsystems. iLO also provides a virtual front panel that you can use to monitor system status and see the state of front panel LEDs. All iLO functions are available through the server LAN and the local RS-232 and remote RS-232 ports. Access to local and remote ports, telnet, and secure shell (SSH) is through the iLO text interface, while Web access is through a graphical user interface (GUI).

iLO was introduced into most Integrity Entry Class servers in late 2004. Prior to that, embedded remote server management was referred to as MP functionality. All legacy MP functionality has been carried forward and combined with new features, all under the heading of "iLO". Therefore, "iLO" and "MP" mean the same thing for Entry Class servers.

Once you update the firmware to version E.03.13, the following features in the Integrated Lights-Out MP are activated:

- Always-on capability: iLO is active as long as the power cord is plugged in
- Multiple access methods: Local, remote, telnet, and SSH use the iLO text interface. Web access uses a GUI.
  - Local Serial Port: Use a terminal or laptop computer for direct connection.
  - Remote/Modem Serial Port: Use a dedicated modem RS-232 port and external modem.
  - LAN: Use telnet, Web, or SSH to access iLO LAN.
- Remote power cycle; power on or power off; reset
- Mirrored console: The system console output stream is reflected to all connected console users, and any user can provide input.
- Independent, non mirrored sessions (from local and modem ports)
  - Direct session with OS using the MP command SE
  - Connection to another iLO using the MP command CSP
- Display of information about various internal subsystems
  - Field replaceable unit (FRU) information
  - System power state, temperature information, and fan status
  - Status of processors
- Logging, display, and keyword search of:
  - System console history
  - System events
- User access control
- DHCP and DNS support

- IPMI over LAN
- Licensing
- iLO Advanced Pack features, such as SSH access, group actions capability, and LDAP

```
NOTE A complete description of the MP is provided in the HP Integrity and HP 9000 Integrated
Lights-Out Management Processor Operations Guide.
```

#### **Configuring the MP LAN Port IP Address**

By connecting the MP LAN port to an active network, you have two options for configuring an IP address. The first option is to use a DHCP server, which automatically assigns an IP address, and the other is to use the ping command from another host on the same subnet to set a static IP address for the MP. After the IP address has been set, you can establish a telnet session to configure additional parameters.

If you are using a DHCP server, and it provides the Domain Name, and if the primary DNS server accepts dynamic DNS (DDNS) updates or has been configured through the DHCP server, then you can use a default host name to connect to the MP through telnet. The default host name is 14 characters long, consisting of the letters "mp" followed by the 12 characters of the Media Access Protocol (MAC). See "Configure an IP Address" on page 83 to determine the MAC address. If no DNS access is available, the telnet session can use the assigned IP address.

If you are using DHCP, proceed to "Accessing the Management Processor" on page 83. For more information on configuring DHCP, see "Configuring the Management Processor LAN Information" on page 85. For a non-DHCP implementation, perform the following steps to configure a static IP address.

#### Configuring a Static IP Address (Non-DHCP)

To configure a static IP address for the MP LAN port, follow these steps:

- 1. Set up local terminal access.
- 2. Configure the IP address.

**Set Up Local Terminal Access** After powering on the terminal, ensure the communications settings are as follows:

- 8/none (parity)
- 9600 baud
- None (receive)
- None (transmit)

If the terminal is a PC using Reflection 1, check or change these communications settings by performing the following steps:

- **Step 1.** From the Reflection 1 Main screen, pull down the Connection menu and choose **Connection Setup**.
- Step 2. Choose Serial Port.
- Step 3. Choose Com1.
- Step 4. Check the settings and change, if required.

Go to More Settings to set Xon/Xoff. Click OK to close the More Settings window.

- **Step 5.** Click **OK** to close the Connection Setup window.
- Step 6. Pull down the Setup menu and choose Terminal (under the Emulation tab).
- **Step** 7. Choose a supported terminal type.

The preferred type is VT100.

Step 8. Click Apply.

This option is not highlighted if the terminal type you want is already selected.

Step 9. Click OK.

**Configure an IP Address** To configure the MP LAN static IP address, perform the following steps:

- **Step 1.** Determine the Media Access Control (MAC) address of the MP LAN interface by viewing the label located at the rear of the server.
- Step 2. Connect a LAN cable on your local subnet to the core I/O LAN port.
- **Step 3.** Add an Address Resolution Protocol (ARP) table entry to another host located on your local subnet. This ARP table entry maps the MAC address of the core I/O LAN interface to the IP address chosen for that interface.

| NOTE | Adding an entry to the ARP table is typically done using the ARP command with the |
|------|-----------------------------------------------------------------------------------|
|      | appropriate option. For example, <b>arp</b> -s is used with Windows. Consult your |
|      | operating system documentation for more information.                              |

- **Step 4.** Use the **ping** command from the host that has the new ARP table entry. The destination address is the IP address that is mapped to the MAC address of the MP. The MP LAN port should now be configured with the appropriate IP address.
- **Step 5.** Use the **telnet** command to connect to the MP from a host on the local subnet.

#### Accessing the Management Processor

You can connect to the management processor using the following methods:

- The local serial port using a local terminal
- The remote Customer Service Modem (CSM) port using external modem (dial-up) access, if remote modem access is configured
- The MP LAN port using the Web interface, telnet, or SSH, if login access through the MP LAN is enabled

#### Local Terminal Access to the Management Processor

You establish communication with the MP by connecting a terminal to the local CSM I/O serial port.

You can establish a terminal session using a standalone terminal or using terminal emulation software, such as HyperTerm, Putty, or Reflection 1 running on a PC.

During installation, communicating with the MP enables such tasks as:

- Verifying that the components are present and installed correctly
- Configuring the LAN port

#### Interacting with the Management Processor

To interact with the MP command line interface, perform the following steps:

NOTE On initial system installation, the MP has two default user accounts:
 All Rights (Administrator) level user; login = Admin, password = Admin (both are case sensitive).
 Console Rights (Operator) level user; login = Oper, password = Oper (both are case sensitive).
 For security reasons, HP recommends that you use the UC command during the initial logon session to modify default passwords (enter CM at the MP> prompt, and enter UC at the MP : CM> prompt).

**IMPORTANT** Deleting default users such as Admin prevents you from using the HP Systems Insight Manager group actions feature.

**Step 1.** Log in using your MP user account name and password.

- **NOTE** If you are logged in, the MP Main Menu displays. To follow this procedure, make sure you are at the MP Main Menu. Use **Ctrl-B** to return to the MP Main Menu.
- Step 2. Use the MP menus and commands as needed. Main Menu commands are shown in "MP Main Menu". You can access commands not displayed in the MP Main Menu in command mode by first using the CM command at the MP prompt. You can display a list of available commands using the MP help function. Invoke the help function from either the MP Main Menu or the Command Menu prompts by entering HE followed by LI. You can return to the MP Main Menu by pressing Ctrl-B.

**Step 3.** Log out using the X command (enter **x** at the MP> prompt) after returning to the MP Main Menu.

#### MP Main Menu

Following are the MP Main Menu commands:

MP MAIN MENU: CO: Console VFP: Virtual Front Panel CM: Command Menu CL: Console Logs SL: Show Event Logs CSP: Connect to Service Processor SE: Create OS Session HE: Main Menu Help X: Exit Connection

**NOTE** The previous example shows the Main Menu screen accessed through the local serial or remote modem ports. The list of commands displayed might be different and depends on your method of access to the MP.

#### **Configuring the Management Processor LAN Information**

LAN information includes the management processor network name, IP address information, and configuring DHCP and DNS service information.

To configure the management processor LAN IP address:

- **Step** 1. At the MP Main Menu prompt (MP>), enter **CM** to choose command mode.
- **Step 2.** At the command mode prompt (MP:CM>), enter LC (for LAN configuration).

The screen displays the default values and asks if you want to modify them. It is good practice to write down the information, because you might need it for future troubleshooting. See "The LC Command Screen" on page 86.

|      |    | NOTE                                   | The default value in the "IP address" field is set at the factory. You must configure the actual MP LAN IP address.                                                      |
|------|----|----------------------------------------|----------------------------------------------------------------------------------------------------|
| Step | 3. | The screen di All, or Q to             | splays the current LC data. When prompted to enter a parameter name, A to modify Quit, enter <b>A</b> to choose all parameters.                                          |
| Step | 4. | The screen di<br>enter <b>E</b> to ena | splays the current DHCP status. If DHCP is used to acquire IP address information,<br>able, <b>D</b> to disable, or <b>Q</b> unless you are using the local serial port. |
|      |    | To disable DI                          | ICP from the local serial port:                                                                                                    |
|      |    | a. Use the L                           | <b>c</b> command to disable DHCP.                                                                                                    |

- **b.** Commit the DHCP change.
- c. Use the LC command again to set network parameters.

| CAUTION | Modifying the DHCP, IP address, gateway IP address, or subnet mask parameters will drop all present LAN and Web connections.             |
|---------|----------------------------------------------------------------------------------------------------|
|         |                                                                                                    |
| NOTE    | Changing DHCP status to Enabled or Disabled resets IP address, gateway IP address, and subnet mask parameters to factory default values. |
|         |                                                                                                    |
| NOTE    | If the IP address, gateway IP address, and subnet mask are obtained through DHCP                                                         |

**Step 5.** The screen displays the current IP address. When prompted to enter a new value or Q, enter the new IP address.

you cannot change them without first disabling DHCP.

**Step 6.** The screen displays the current host name. When prompted to enter a new value or Q, enter the new MP network name.

This is the host name for the MP LAN displayed at the command prompt. It is also used to identify the MP LAN interface in a DNS database. The name can be up to 64 characters in length, and must start with a letter, end with a letter or number, and contain only letters, numbers, or dashes.

|        |     | NOTE                                                                                                    | The host name is not case sensitive.                                                                                                    |
|--------|-----|----------------------------------------------------------------------------------------------------|----------------------------------------------------------------------------------------------------|
| Step   | 7.  | The screen displays the current subnet mask name. When prompted to enter a new value or $Q$ , enter the new subnet mask name.    |                                                                                                    |
| Step   | 8.  | The screen displays the current gateway address. When prompted to enter a new value or ${\tt Q},$ enter the new gateway address. |                                                                                                    |
| Step   | 9.  | The screen dis<br>press <b>enter</b> . Th                                                                                        | splays the current link state information. When prompted to enter a new value or Q, ne message -> Current Link State has been retained displays.        |
| Step 1 | .0. | The screen dis<br>Q, press <b>enter</b><br>displays.                                                                             | splays the current Web console port number. When prompted to enter a new value or<br>. The message -> Current Web Console Port Number has been retained |
| Step 1 | 1.  | The screen dis<br>Q, press <b>enter</b><br>displays.                                                                             | splays the current SSH console port number. When prompted to enter a new value or<br>. The message -> Current SSH Console Port Number has been retained |
|        |     | NOTE                                                                                                    | SSH settings will not display if you do not have Integrated Lights-Out Advanced                                                                         |

| Step 12. | The screen displays a new LC listing, including the values entered in the preceding steps. Verify |
|----------|---------------------------------------------------------------------------------------------------|
|          | that the desired values have been accepted. When prompted to enter a parameter for revision, Y to |
|          | confirm, or Q to Quit, enter <b>Y</b> to confirm all parameters.                                  |

> LAN Configuration has been updated

Pack licensing.

-> Reset MP (XD command option `R') for configuration to take effect.

MP Host Name: mpserver

- Step 13. Enter XD -reset to reset the MP.
- **Step 14.** After the MP resets, log in to the MP again. Then enter the MP command mode (enter **CM** at the MP: prompt).
- Step 15. At the MP:CM> prompt, enter  ${\tt LS}$  to confirm the new LAN settings.
- Step 16. Enter SA to enable or disable Web console and telnet access after the MP has been reset.

#### The LC Command Screen

The following screen shows  ${\tt LC}$  command output:

MP:CM> LC -nc Current LAN Configuration: MAC Address

| MAC Address : 0     | 0x0060b0f54c51 |
|---------------------|----------------|
| DHCP Status : E     | Enabled        |
| IP Address : 1      | 127.1.1.1      |
| MP Host Name : m    | naestro        |
| Subnet Mask : 2     | 255.255.248.0  |
| Gateway Address : 1 | 127.1.1.1      |
| Link State : A      | Auto Negotiate |

```
Web Console Port Number : 2023

SSH Access Port Number : 22

IPMI/LAN Port Number : 626

LAN status: UP and RUNNING

-> Command successful.

MP:CM>
```

# **NOTE** The SSH console port number does not display if you do not have Integrated Lights-Out Advanced Pack licensing.

#### **MP** Command Reference

There are two menus from which commands are executed: the MP Main Menu and the Command Menu. You access the Command Menu by first using the CM command at the MP> prompt.

The following tables provide a reference for commands available through the command line interface.

#### **MP Main Menu Commands**

Commands are listed in Table 4-1.

| Table 4-1 MP M | lain Menu Commands | and Descriptions |
|----------------|--------------------|------------------|
|----------------|--------------------|------------------|

| Command | Description                          |
|---------|--------------------------------------|
| CL      | View console log                     |
| CM      | Enter command mode                   |
| СО      | Select console mode                  |
| CSP     | Connect to another service processor |
| HE      | Display help for menu or command     |
| SE      | Enter OS session                     |
| SL      | Show event logs                      |
| VFP     | Display virtual front panel          |
| Х       | Exit                                 |

#### **Command Menu Commands**

Commands are listed in Table 4-2.

#### Table 4-2Command Menu Commands and Descriptions

| Command | Description                                      |
|---------|--------------------------------------------------|
| BP      | Reset BMC passwords                              |
| CA      | Configure async or serial ports                  |
| DATE    | Display the current date                         |
| DC      | Default configuration                            |
| DF      | Display field replaceable unit (FRU) information |
| DI      | Disconnect remote or LAN console                 |
| DNS     | Set DNS configuration                            |
| FW      | Upgrade MP firmware                              |
| HE      | Display help for menu or command                 |
| ID      | Display or modify system information             |

| Command | Description                                  |
|---------|----------------------------------------------|
| IT      | Modify MP inactivity timers                  |
| LC      | LAN configuration                            |
| LDAP    | LDAP configuration                           |
| LM      | License management                           |
| LOC     | Display and configure locator LED            |
| LS      | LAN status                                   |
| MR      | Modem reset                                  |
| MS      | Modem status                                 |
| PC      | Remote power control                         |
| PG      | Paging parameter setup                       |
| PR      | Power restore                                |
| PS      | Power management module status               |
| RB      | Reset BMC                                    |
| RS      | Reset system through RST signal              |
| SA      | Set access options                           |
| SO      | Configure security options                   |
| SS      | Display system processor status              |
| SYSREV  | Display all firmware revisions               |
| TC      | Reset via transfer of control (TOC)          |
| TE      | Tell (send a message to other users)         |
| UC      | User configuration                           |
| VDP     | Display virtual diagnostic panel LEDs        |
| WHO     | Display connected management processor users |
| XD      | Diagnostics or reset of management processor |

## Table 4-2 Command Menu Commands and Descriptions (Continued)

# **Booting the Server**

To boot the server, press the power switch located to the left of the front panel LEDs.

**NOTE** If the front bezel is attached and in the closed position, you will need to open the small door on the front bezel to gain access to the power switch.

If the autoboot function is enabled, the system will boot to the installed operating system. If autoboot is not enabled, the system will enter the boot console handler BCH. The BCH allows you to control the server's booting environment. For more information about the BCH, review the Utilities chapter of the *Operations Guide*.

#### A

Airflow Guides, Replacing, 41 Antistatic Wrist Strap, 15

#### B

Battery, System Remove, 69 Bezel Replacement Rack Configuration, 25 Booting, HP Server, 90

#### С

command interface See also MP Main Menu commands, 88 Command Menu commands, 88, 88–?? Control Panel, 17 Core I/O, Connections, 80 Cover, Metal Replace, 27 Cover, Side Remove, 30 Replace, 32

#### D

DVD Drive Remove, 40 dynamic DNS See DDNS

#### F

Front Bezel Rack Configuration, 25

#### Η

Hot-Plug Disk Drives, 36 Installation, 36 LEDs, 20 Hot-Swap Power Supply, Installing, 57 HyperTerm, 82

#### Ι

I/O, Core, 80 iLÓ overview, 81-?? iLO Manageability Card, 24, 75 iLO Manageability Card LAN LEDs, 24 iLO See also MP Inspecting for Damage, 13 Installing Additional Internal Hard Disk Drive, 36 PCI and Graphics Cards, 53 Power Supply, 57 Processor Module, 59 System Memory, 48 Integrated Lights-Out Management Processor See iĽO Internal Hard Disk Drive, Installing Additional, 36

#### $\mathbf{L}$

LAN, 23, 24, 75 LAN LEDs, 23, 24, 75 LAN port configuring a static IP address (non-DHCP), 82 configuring the IP address, 82–83 LEDs, 74 10/100/1000 Base-T Ethernet LAN, 23 Control Panel, 17, 74 DVD, 21 Hard Disk Drive, 20 MP LAN, 24

#### $\mathbf{M}$

management processor *See* iLO Memory, Installing, 48 MP accessing, 83 commands, 86 configuring for LAN, 85 interacting with, 84 local terminal access to, 83 Main Menu, 84 MP LAN port IP address configuring a static IP address (non-DHCP), 82 configuring an IP address (DHCP), 85 LC command, 86 MP Main Menu commands, 88–?? MP *See also* iLO

#### 0

Overview, 11

#### Р

PCI Card Cage Installing, 53 Replacing, 54 PCI Cards, Installing, 55 Power and System LEDs, 74 Power Button, 72 Power Supply, Installing, 57 Processor Module, Installing, 59 Putty, 82

#### R

Rack, Installing Into, 14 Reflection 1, 82 Remove and Replace Extend HP Server form Rack, 25 Memory Airflow Guide, 41 PCI Card Cage, 53 Processor Airflow Guide, 42 Removable Media (CD-DVD), 39 System Battery, 68

#### S

Safety Information, 15 static IP address (non-DHCP) configuring, 83

# Index

configuring the MP LAN port, 82 set up local terminal access, 82 System LED, 74 System Memory, Installing, 48

### Т

terminal access, 82 Tools, 16 Tower Configuration, 30

#### U

Unpacking, 13